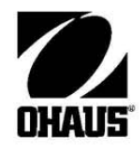

# Terminale 2000/3000 Instrukcja Obsługi

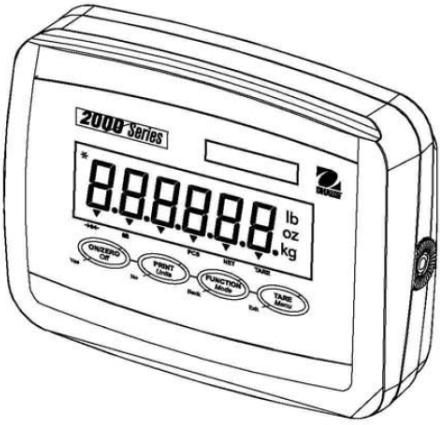

**Terminal T23P** 

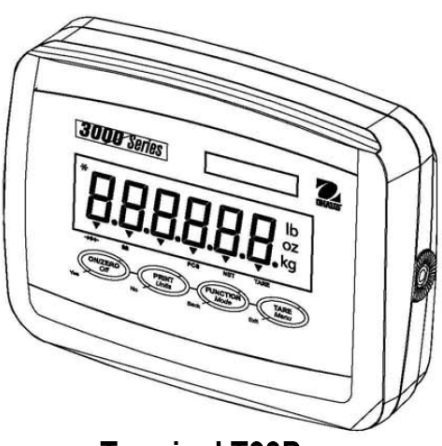

Terminal T33P

Wymienione niżej oznaczenia wskazują na zgodność urządzenia z wymienionymi normami.

| Oznac | zen | ie |
|-------|-----|----|
|       | -   | -  |

#### Norma

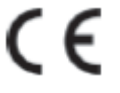

Produkt spełnia wymagania dyrektywy dotyczącej zgodności elektromagnetycznej 89/3336/EEC, dyrektywy urzadzeń nr dla niskonapięciowych 73/23/EEC dyrektywy dotyczacej nr oraz nieautomatycznych urządzeń ważących 90/384/EEC. Kompletna deklaracja zgodności jest dostępna w firmie Ohaus.

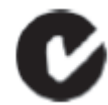

AS/NZS4251.1, AS/NZS4252.1

#### Ważna informacja dotycząca legalizowanych urządzeń ważących

Urządzenia ważące legalizowane w miejscu wytworzenia posiadają jedno z przedstawionych oznaczeń na opakowaniu oraz zieloną naklejkę "M" (urządzenie metrologiczne) na tabliczce znamionowej. Urządzenie takie może być eksploatowane niezwłocznie po dostarczeniu.

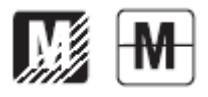

Urządzenia ważące, których pierwsza legalizacja musi się odbywać w dwóch etapach, nie posiadają zielonej naklejki "M" na tabliczce znamionowej i posiadają jedno z przedstawionych oznaczeń na opakowaniu. Drugi etap legalizacji musi być przeprowadzony przez uprawnioną do tego jednostkę certyfikującą UE lub przez Główny Urząd Miar.

Pierwszy etap legalizacji jest przeprowadzany w fabryce. Obejmuje on wszystkie testy zgodne z normą EN 45501 : 1992, paragraf 8.2.2.

Jeżeli przepisy obowiązujące w danym kraju określają okres ważności legalizacji, użytkownik urządzenia musi ściśle przestrzegać terminu ponownej legalizacji i skontaktować się z przedstawicielstwem GUM.

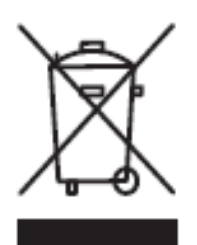

#### Utylizacja zużytego sprzętu

Zgodnie z Dyrektywą Europejską nr 2002/96/ EC dotyczącą utylizacji zużytego sprzętu elektrycznego i elektronicznego (WEEE) urządzenie nie może być wyrzucone do ogólnodostępnego śmietnika. Dotyczy to także państw spoza UE z uwzględnieniem obowiązujących w nich przepisów.

Prosimy o przekazywanie zużytego sprzętu zgodnie z lokalnymi przepisami do punktów zbierających zużyty sprzęt elektryczny i elektroniczny.

W przypadku jakichkolwiek pytań prosimy o kontakt z dystrybutorem urządzenia.

Jeżeli urządzenie ma zostać przekazane do użytku w innej branży (np. do użytku domowego lub profesjonalnego), powyższy zapis także zachowuje ważność.

Dziękujemy za Twój wkład w ochronę środowiska.

#### Uwaga:

Niniejsze urządzenie zostało sprawdzone i spełnia ograniczenia stawiane urządzeniom cyfrowym klasy A, wypełniając zapis punktu 15 przepisów FCC. Ograniczenia te zostały opracowane w celu ochrony przed wpływami szkodliwymi w sytuacji, gdy sprzęt jest eksploatowany w środowisku komercyjnym. Niniejsze urządzenie generuje, wykorzystuje i może emitować energię o częstotliwościach radiowych, oraz. jeżeli nie jest zainstalowane i wykorzystywane zgodnie z instrukcją obsługi, może mieć szkodliwy wpływ na komunikację radiową. Stosowanie tych urządzeń w obszarach zamieszkania może być przyczyną powstawania szkodliwych oddziaływań. W takim przypadku użytkownik będzie musiał na własny koszt spowodować usunięcie niepożądanego oddziaływania urządzenia.

Niniejsze urządzenie cyfrowe klasy A spełnia wymagania normy kanadyjskiej ICES-003.

#### Rejestracja ISO 9001

W 1994 r. Korporacja Ohaus w USA uzyskała certyfikat ISO 9001 z Bureau Veritus Quality International (BVQI) potwierdzający, że system zarządzania jakością firmy Ohaus jest zgodny z wymaganiami normy ISO 9001. 15 maja 2003 r Korporacja Ohaus USA otrzymała certyfikat ISO 9001: 2000.

# Spis treści

| 1 WPROWADZENIE                                                             | 7  |
|----------------------------------------------------------------------------|----|
| 1.1 Wskazówki dotyczące bezpieczeństwa                                     | 7  |
| 1.2 Widok urządzenia i opis elementów obsługi                              | 8  |
| 1.3 Funkcje klawiszy                                                       | 12 |
| 2. INSTALACJA                                                              | 13 |
| 2.1 Rozpakowanie                                                           | 13 |
| 2.2 Podłączenia zewnętrzne                                                 | 13 |
| 2.2.1 Kabel łączący interfejs RS232 z panelem                              | 13 |
| 2.2.2 Podłączenie zasilania sieciowego do panelu                           | 13 |
| 2.2.3 Zasilanie akumulatorowe                                              | 15 |
| 2.2.4 Montaż wspornika do panelu                                           | 15 |
| 2.3 Połączenia wewnętrzne                                                  | 15 |
| 2.3.1 Otwieranie obudowy                                                   | 15 |
| 2.3.2 Platforma ważąca dla panelu                                          | 16 |
| 2.4 Ustawienie tylnej obudowy panelu                                       | 17 |
| 2.5 Bezpośredni montaż na ścianie                                          | 17 |
| 2.6 Wspornik montażowy                                                     | 17 |
| 3 USTAWIENIA                                                               |    |
| 3.1 Struktura menu                                                         |    |
| 3.2 Poruszanie się po menu                                                 | 19 |
| 3.3 Menu kalibracji                                                        | 19 |
| 3.3.1 Span (kalibracja zakresu)                                            |    |
| 3.3.2 Linearity (kalibracja liniowości)                                    |    |
| 3.3.3 Geographical Adjustment Factor (współczynnik korekcji geograficznej) |    |
| 3.3.4 End Calibration (zakończenie menu kalibracji)                        |    |
| 3.4 Menu setup                                                             |    |
| 3.4.1 Reset                                                                |    |
| 3.4.2 Legal for Trade (legalizacja handlowa)                               |    |
| 3.4.3 Capacity (zakres ważenia)                                            |    |
| 3.4.4 Graduation (dokładność odczytu)                                      |    |
| 3.4.5 Power On Unit (jednostka aktywna po włączeniu wagi)                  |    |
| 3.4.6 Zero Range (zakres zerowania)                                        |    |
| 3.4.7 End Setup (koniec menu setup)                                        |    |
| 3.5 Menu Readout (odczyt)                                                  |    |
| 3.5.1 Reset                                                                |    |
| 3.5.2 Filter level (poziom filtracji)                                      |    |
| 3.5.3 Auto Zero Tracking (automatyczne dostrajanie zera)                   |    |
| 3.5.4 Backlight (podświetlanie wyświetlacza)                               |    |
| 3.5.5 Auto Shut Off (automatyczne wyłączenie)                              |    |
| 3.5.6 End Readout (koniec menu odczytu)                                    |    |
| 3.6 Menu Mode                                                              |    |
| 3.6.1 Reset                                                                |    |
| 3.6.2 Count (tryb liczenia sztuk)                                          |    |
| 3.6.3 End Mode (koniec trybu Mode)                                         |    |
| 3.7 Menu Unit (jednostki)                                                  |    |

| 3.7.2    Jednostka- kilogramy.    28      3.7.3    Jednostka- gramy.    28      3.7.4    Lend Unit (knice trybu Unit)    29      3.8    Menu Print (wydruk)    29      3.8    Menu Print (wydruk)    29      3.8    Baud Rate (prędkość transmisji)    29      3.8.3    Parity (parzystość)    30      3.8.4    Stop bit (bit stopu)    30      3.8.5    Handshake (sterowanie przepływem)    30      3.8.6    Stable Only (wydruk tylko stabilnych wartości)    30      3.8.6    Stable Only (wydruk uylko stabilnych wartości)    30      3.8.6    Stable Only (wydruk uylko stabilnych wartości)    30      3.8.6    Stable Only (wydruk uylko stabilnych wartości)    30      3.8.7    Auto Print (automatyczny wydruk)    30      3.8.6    Stable Only (wydruku)    30      3.8.7    Jane Parita (koniec trybu Unit)    30      3.9.8    End Unit (koniec trybu Unit)    30      3.9.9    Lock Kadou (blokada menu kalibracji)    31      3.9.1    Lock Readout (blokada menu kalibracji)    31      3.9.2    Lock Calibration                                                                                                    | 3.7.1 Reset                                          | 28 |
|----------------------------------------------------------------------------------------------------|------------------------------------------------------|----|
| 3 7.3 Lednostka- gramy    28      3.7.4 End Unit (Koniee trybu Unit)    29      3.8 Menu Print (wydruk)    29      3.8.1 Reset    29      3.8.2 Baud Rate (prędkość transmisji)    29      3.8.3 Envity (parzystość)    30      3.8.4 Stop bit (bit stopu)    30      3.8.5 Handshake (sterowanie przepływem)    30      3.8.6 Stable Only (wydruk tylko stabilnych wartości)    30      3.8.7 Auto Print (automatyczny wydruk)    30      3.8.8 Content (zawartość wydruku)    30      3.8.9 End Unit (konice trybu Unit)    30      3.9 Menu Lock Menu (blokada menu Setup)    31      3.9.1 Reset    31      3.9.2 Lock Calibration (blokada menu dalibracji)    31      3.9.3 Lock Setup (blokada menu doczytu)    31      3.9.4 Lock Init (blokada menu Unit)    31      3.9.5 Lock Mole (blokada menu Unit)    32      3.9.8 End Lock (konice menu blokad)    32      3.9.9 Lock Parit (blokada menu Wydruku)    32      3.9.8 End Lock (konice menu blokad)    32      3.9.4 Lock Route (blokada menu Wydruku)    32      3.9.5 Lock Mone (blokada menu Setup)    33      3.9.6 Lock (konice menu blokad)                                    | 3.7.2 Jednostka- kilogramy                           | 28 |
| 3.7.4 End Unit (konicc trybu Unit)    29      3.8 Menu Print (wydruk)    29      3.8.1 Reset    29      3.8.2 Baud Rate (prędkość transmisji)    29      3.8.3 Parity (parzystość)    30      3.8.4 Stop bit (bit stopu)    30      3.8.5 Handshake (sterowanic przepływem)    30      3.8.6 Stable Only (wydruk tylko stabilnych wartości)    30      3.8.6 Stable Only (wydruk tylko stabilnych wartości)    30      3.8.7 Atuto Print (automatyczny wydruk)    30      3.8.8 Content (zawartość wydruku)    30      3.8.9 End Unit (koniec trybu Unit)    30      3.9.1 Reset    31      3.9.2 Lock Calibration (blokada menu setup)    31      3.9.4 Lock Readout (blokada menu Mode)    31      3.9.5 Lock Mode (blokada menu Unit)    31      3.9.7 Lock Print (blokada menu Wdruku)    32      3.9.8 End Lock (koniec menu blokad)    32      3.9.7 Lock Print (blokada menu wydruku)    32      3.9.8 End Lock (koniec menu blokad)    32      3.9.9 To Lock Print (blokada menu wydruku)    32      3.9.8 End Lock (koniec menu blokad)    32      3.9.7 Lock Print (blokada menu wydruku)    33      3                                    | 3.7.3 Jednostka- gramy                               | 28 |
| 3.8    Menu Print (wydruk)    29      3.8.1    Reset    29      3.8.2    Baud Ratc (prędkość transmisji)    29      3.8.3    Parity (parzystość)    30      3.8.4    Stop bit (bit stopu)    30      3.8.5    Handshake (sterowanie przepływem)    30      3.8.6    Stable Only (wydruk tylko stabilnych wartości)    30      3.8.7    Auto Print (automatyczny wydruk)    30      3.8.8    Content (zawartość wydruku)    30      3.8.9    End Unit (konice trybu Unit)    30      3.9.1    Reset    31      3.9.2    Lock Calibration (blokada menu slibracji)    31      3.9.2    Lock Calibration (blokada menu deczytu)    31      3.9.3    Lock Readout (blokada menu Mode)    31      3.9.4    Lock Menu (blokada menu deczytu)    31      3.9.5    Lock Monu (blokada menu deczytu)    31      3.9.4    Lock Kock Unit (blokada menu deczytu)    31      3.9.5    Lock Monu (blokada menu deczytu)    32      3.9.6    Lock Monu (blokada menu bloka)    32      3.9.4    Lock Monu (blokada menu deczytu)    32                                                                                                    | 3.7.4 End Unit (koniec trybu Unit)                   | 29 |
| 38.1 Reset    29      38.2 Baud Rate (prędkość transmisji)    29      38.3 Parity (parzystość)    30      38.4 Stop bit (bit stopu)    30      38.5 Handshake (sterowanie przepływem)    30      38.6 Stable Only (wydruk tylko stabilnych wartości)    30      38.7 Auto Print (automatyczny wydruk)    30      38.8 Content (zawartość wydruku)    30      38.9 End Unit (konice trybu Unit)    30      39.9 Menu Lock Menu (blokada menu)    31      39.1 Reset    31      39.2 Lock Calibration (blokada menu salibracji)    31      39.3 Lock Setup (blokada menu Setup)    31      39.4 Lock Readout (blokada menu Mode)    31      39.5 Lock Moit (blokada menu Mode)    31      39.7 Lock Print (blokada menu Wydruku)    32      39.8 End Lock (konice menu blokad)    32      310 Przełącznik zabezpieczający    32      40 BS LUGA PANEL U WSK AŻNIKOWEGO    33      41 Włączanie / wyłączanie panelu wskaźnikowego    33      42 Operacja zerowania    33      43 Tarowanie ręczne.    33      44 C Triya palikacji.    33      45 KOMUNIKACJA SZEREGOWA    36                                                                          | 3.8 Menu Print (wydruk)                              | 29 |
| 3.8.2 Baud Rate (prędkość transmisji)    29      3.8.3 Parity (parzystość)    30      3.8.4 Stop bit (bit stopu)    30      3.8.5 Handshake (sterowanie przepływem)    30      3.8.6 Stable Only (wydruk tylko stabilnych wartości)    30      3.8.6 Stable Only (wydruk)    30      3.8.7 Auto Print (automatyczny wydruk)    30      3.8.8 Content (zawartość wydruku)    30      3.8.9 End Unit (koniec trybu Unit)    30      3.9.9 Menu Lock Menu (blokada menu)    31      3.9.1 Reset    31      3.9.2 Lock Calibration (blokada menu skalibracji)    31      3.9.3 Lock Setup (blokada menu Setup)    31      3.9.4 Lock Readout (blokada menu Oczytu)    31      3.9.5 Lock Mode (blokada menu Unit)    31      3.9.6 Lock Unit (blokada menu Unit)    31      3.9.7 Lock Print (blokada menu Unit)    32      3.9.8 End Lock (koniece menu blokad)    32      3.10 Przcłącznik zabczpiczający    32      4 OB SŁUGA PANELU WSKAZNIKOWEGO    33      4.1 Włączanie / wyłączanie panelu wskaźnikowego    33      4.2 Operacja zerowania    33      4.5 Wydruk danych    33      4.6.1 Tryby aplikacji <td>3.8.1 Reset</td> <td> 29</td>     | 3.8.1 Reset                                          | 29 |
| 3.8.3 Parity (parzystość)    30      3.8.4 Stop bit (bit stopu)    30      3.8.5 Handshake (sterowanie przepływem)    30      3.8.6 Stable Only (wydruk tylko stabilnych wartości)    30      3.8.7 Auto Print (automatyczny wydruk)    30      3.8.8 Content (zawartość wydruku)    30      3.8.9 End Unit (koniec trybu Unit)    30      3.9 Menu Lock Menu (blokada menu)    31      3.9.1 Reset    31      3.9.2 Lock Calibration (blokada menu kalibracji)    31      3.9.3 Lock Keadout (blokada menu Setup)    31      3.9.4 Lock Readout (blokada menu odczytu)    31      3.9.5 Lock Mode (blokada menu Unit)    31      3.9.7 Lock Print (blokada menu Wydruku)    32      3.9.8 End Lock (konice menu blokad)    32      3.10 Przełącznik zabezpieczający    32      4 OB SŁUGA PANELU WSKAŽNIKOWEGO    33      4.1 Włączanie (wyłączanie panelu wskaźnikowego    33      4.2 Operacja zerowania    33      4.3 Tarowanie ręczne    33      4.4 Zmiana jednostek miary    33      4.5 Wydruk danych    36      5.1 Rozkazy interfejsu    36      5.2 Format danych    36                                                                 | 3.8.2 Baud Rate (prędkość transmisji)                | 29 |
| 3.8.4 Stop bit (bit stopu)    30      3.8.5 Handshake (sterowanie przepływem)    30      3.8.6 Stable Only (wydruk tyko stabilnych wartości)    30      3.8.7 Auto Print (automatyczny wydruk)    30      3.8.8 Content (zawartóś wydruku)    30      3.8.8 Content (zawartóś wydruku)    30      3.8.9 End Unit (koniec trybu Unit)    30      3.9 Menu Lock Menu (blokada menu)    31      3.9.1 Reset    31      3.9.2 Lock Calibration (blokada menu kalibracji)    31      3.9.3 Lock Setup (blokada menu Setup)    31      3.9.4 Lock Readout (blokada menu Mode)    31      3.9.5 Lock Mode (blokada menu Mode)    31      3.9.6 Lock Unit (blokada menu wydruku)    32      3.9.8 End Lock (koniec menu blokad)    32      3.9.8 End Lock (koniec menu blokad)    32      3.9.8 End Lock (koniec menu blokad)    32      3.9.4 Doge APANELU WSKAŽNIKOWEGO    33      4.1 Włączanic / wyłączanie panelu wskaźnikowego    33      4.2 Operacja zerowania    33      4.3 Tarowanie ręczne.    33      4.4 Zmiana jednostek miary    34      4.5 Wydruk danych.    35      4.6 1 Ważenie.    34<                                                | 3.8.3 Parity (parzystość)                            | 30 |
| 38.5 Handshake (sterowanie przepływem)    30      38.6 Stable Only (wydruk tylko stabilnych wartości)    30      38.7 Auto Print (automatyczny wydruk)    30      30    38.7 Auto Print (automatyczny wydruk)    30      30    38.8 Content (zawartość wydruku)    30      38.8 Content (zawartość wydruku)    30      38.9 End Unit (koniec trybu Unit)    30      39.1 Reset    31      39.2 Lock Calibration (blokada menu kalibracji)    31      3.9.3 Lock Setup (blokada menu Setup)    31      3.9.4 Lock Readout (blokada menu Mode)    31      3.9.5 Lock Mode (blokada menu wdruku)    32      3.9.6 Lock Unit (blokada menu wydruku)    32      3.9.7 Lock Print (blokada menu wydruku)    32      3.9.8 End Lock (koniec menu blokad)    32      3.10 Przełązznik zabezpieczający    32      4 OB SŁUGA PANELU WSKAŻNIKOWEGO    33      4.1 Włączanie / wyłączanie panelu wskaźnikowego    33      4.2 Tarowanie ręczne    33      4.3 Tarowanie ręczne    33      4.4 Zmiana jednostek miary    33      4.5 Wydruk danych    33      4.6 Tyby aplikacji    33      4.6.1 Wa                                                            | 3.8.4 Stop bit (bit stopu)                           | 30 |
| 3.8.6 Stable Only (wydruk tylko stabilnych wartości)    30      3.8.7 Auto Print (automatyczny wydruk)    30      3.8.8 Content (zawartość wydruku)    30      3.8.9 End Unit (konice trybu Unit)    30      3.9 Menu Lock Menu (blokada menu)    31      3.9.1 Reset    31      3.9.2 Lock Calibration (blokada menu kalibracji)    31      3.9.3 Lock Setup (blokada menu Setup)    31      3.9.4 Lock Readout (blokada menu Mode)    31      3.9.5 Lock Mode (blokada menu Mode)    31      3.9.6 Lock Unit (blokada menu wodczytu)    31      3.9.7 Lock Print (blokada menu wodc    32      3.9.8 End Lock (koniec menu blokad)    32      3.9.8 End Lock (koniec menu blokad)    32      3.9.8 End Lock (koniec menu blokad)    32      3.9.8 LuGA PANELU WSKAŻNIKOWEGO    33      4 OB SŁUGA PANELU WSKAŻNIKOWEGO    33      4.1 Włączanie / wyłączanie panelu wskaźnikowego    33      4.2 Operacja zerowania    33      4.3 Tarowanie ręczne    33      4.4 Tmiana jednostek miary    33      4.5 Wydruk danych    33      4.6 Tryby aplikacji    33      4.6 Tryby aplikacji    38                                                        | 3.8.5 Handshake (sterowanie przepływem)              | 30 |
| 3.8.7 Auto Print (automatyczny wydruk)    30      3.8.8 Content (zawartość wydruku)    30      3.8.9 End Unit (koniec trybu Unit)    30      3.9 Menu Lock Menu (blokada menu)    31      3.9.1 Reset    31      3.9.2 Lock Calibration (blokada menu kalibracji)    31      3.9.3 Lock Setup (blokada menu doczytu)    31      3.9.4 Lock Readout (blokada menu doczytu)    31      3.9.5 Lock Mode (blokada menu Mode)    31      3.9.6 Lock Unit (blokada menu Unit)    31      3.9.7 Lock Print (blokada menu Unit)    32      3.9.8 End Lock (koniec menu blokad)    32      3.10 Przełącznik zabczpieczający    32      4 OB SŁUGA PANELU WSKAŹNIKOWEGO    33      4.1 Włączanic / wyłączanic panelu wskaźnikowego    33      4.2 Operacja zerowania    33      4.3 Tarowanie ręczne    33      4.4.7 Triana jednostek miary    33      4.6 Tryby aplikacji    33      4.6 Tryby aplikacji    34      4.6.1 Ważenie    34      4.6.1 Ważenie    36      5.1 Rozkazy interfejsu    36      5.1 Rozkazy interfejsu    36      5.1 Rozkazy interfejsu <td< td=""><td>3.8.6 Stable Only (wydruk tylko stabilnych wartości)</td><td> 30</td></td<> | 3.8.6 Stable Only (wydruk tylko stabilnych wartości) | 30 |
| 38.8 Content (zawartość wydruku)    30      38.9 End Unit (konicc trybu Unit)    30      39.9 Menu Lock Menu (blokada menu)    31      39.1 Reset    31      39.2 Lock Calibration (blokada menu kalibracji)    31      39.3 Lock Setup (blokada menu Setup)    31      39.4 Lock Readout (blokada menu dczytu)    31      39.5 Lock Mode (blokada menu Mode)    31      39.6 Lock Vinit (blokada menu Wydruku)    32      39.7 Lock Print (blokada menu wydruku)    32      3.9.8 End Lock (konice menu blokad)    32      3.10 Przełącznik zabezpieczający    32      4 OB SŁUGA PANELU WSKAŻNIKOWEGO    33      4.1 Włączanie / wyłączanie panelu wskaźnikowego    33      4.2 Operacja zerowania    33      4.3 Tarowanie ręczne    33      4.4 Zmiana jednostek miary    33      4.5 Wydruk danych    33      4.6 Tryby aplikacji    33      4.6.1 Tważenie    34      4.6.2 Liczenie sztuk    34      5.1 Rozkazy interfejsu    36      5.2 Format danych    37      4.6.1 Ustawienia    38      6.1 Ustawienia    38      <                                                                                                    | 3.8.7 Auto Print (automatyczny wydruk)               | 30 |
| 3.8.9 End Unit (koniec trybu Unit)    30      3.9 Menu Lock Menu (blokada menu)    31      3.9.1 Reset    31      3.9.2 Lock Calibration (blokada menu kalibracji)    31      3.9.3 Lock Setup (blokada menu setup)    31      3.9.4 Lock Readout (blokada menu odczytu)    31      3.9.5 Lock Mode (blokada menu Mode)    31      3.9.6 Lock Unit (blokada menu Mode)    31      3.9.7 Lock Print (blokada menu Unit)    32      3.9.8 End Lock (konice menu blokad)    32      3.10 Przełącznik zabezpieczający    32      4 OB SŁUGA PANEL U WSKAŻNIKOWEGO    33      4.1 Włączanie / wyłączanie panelu wskaźnikowego    33      4.2 Operacja zerowania    33      4.3 Tarowanie ręczne    33      4.4 Zmiana jednostek miary    33      4.5 Wydruk danych    33      4.6.1 Ważenie    34      4.6.1 Ważenie    34      4.6.1 Ważenie    34      5.1 Rozkazy interfejsu    36      5.1 Rozkazy interfejsu    36      5.1 Rozkazy interfejsu    36      6.1 Ustawienia    38      6.2 Legalizacja    38      6.1 Ustawienia<                                                                                                    | 3.8.8 Content (zawartość wydruku)                    | 30 |
| 3.9 Menu Lock Menu (blokada menu)    31      3.9.1 Reset    31      3.9.2 Lock Calibration (blokada menu kalibracji)    31      3.9.3 Lock Setup (blokada menu Setup)    31      3.9.4 Lock Readout (blokada menu Mode)    31      3.9.5 Lock Mode (blokada menu Mode)    31      3.9.6 Lock Unit (blokada menu Unit)    31      3.9.7 Lock Print (blokada menu Wydruku)    32      3.9.8 End Lock (konice menu blokad)    32      3.10 Przełącznik zabezpieczający    32      4 OB SŁUGA PANELU WSKAŹNIKOWEGO    33      4.1 Włączanie / wyłączanie panelu wskaźnikowego    33      4.2 Operacja zerowania    33      4.3 Tarowanie ręczne    33      4.4 Zmiana jednostek miary    33      4.5 Wydruk danych    33      4.6.1 Ważenie    34      4.6.2 Liczenie sztuk    34      5 KOMUNIKACJA SZEREGOWA    36      5.1 Rozkazy interfejsu    36      5.2 Format danych    38      6.1 Ustawienia    38      6.2 Legalizacja    38      6.3 Plombowanie    38      7.1 Czyszczenie panelu wskaźnikowego    39      7.1 Czysz                                                                                                    | 3.8.9 End Unit (koniec trybu Unit)                   | 30 |
| 3.9.1 Reset313.9.2 Lock Calibration (blokada menu kalibracji)313.9.3 Lock Setup (blokada menu Setup)313.9.4 Lock Readout (blokada menu doczytu)313.9.5 Lock Mode (blokada menu Mode)313.9.6 Lock Unit (blokada menu Wode)313.9.7 Lock Print (blokada menu wydruku)323.9.8 End Lock (koniec menu blokad)323.10 Przełącznik zabezpieczający324 OB SŁUGA PANELU WSKAŻNIKOWEGO334.1 Włączanie / wyłączanie panelu wskaźnikowego334.2 Operacja zerowania334.3 Tarowanie ręczne334.4 Zmiana jednostek miary334.5 Wydruk danych334.6 Tryby aplikacji334.6 Tryby aplikacji334.6 Tryby aplikacji345 KOMUNIKACJA SZEREGOWA365.1 Rozkazy interfejsu365.2 Format danych376. LEGALIZACJA HANDLOWA386.1 Ustawienia386.2 Legalizacja387.1 Czyszczenie panelu wskaźnikowego397.1 Czyszczenie panelu wskaźnikowego397.1 Czyszczenie panelu wskaźnikowego397.1 Czyszczenie panelu wskaźnikowego397.1 Czyszczenie panelu wskaźnikowego397.2 Rozwiązywanie problemów397.3 Informacje serwisowe408 DANE TECHNICZNE418.1 Specyfikacja418.1 Specyfikacja41                                                                                                    | 3.9 Menu Lock Menu (blokada menu)                    | 31 |
| 3.9.2 Lock Calibration (blokada menu kalibracji)    31      3.9.3 Lock Setup (blokada menu Setup)    31      3.9.4 Lock Readout (blokada menu odczytu)    31      3.9.5 Lock Mode (blokada menu Mode)    31      3.9.6 Lock Unit (blokada menu Mode)    31      3.9.7 Lock Print (blokada menu Wydruku)    32      3.9.8 End Lock (koniec menu blokad)    32      3.10 Przełącznik zabezpieczający    32      4 OB SŁUGA PANELU WSKAŻNIKOWEGO    33      4.1 Włączanie / wyłączanie panelu wskaźnikowego    33      4.2 Operacja zerowania    33      4.3 Tarowanie ręczne    33      4.4 Zmiana jednostek miary    33      4.5 Wydruk danych    33      4.6.1 Ważenie    34      4.6.2 Liczenie sztuk    34      5 KOMUNIKACJA SZEREGOWA    36      5.1 Rozkazy interfejsu    36      5.2 Format danych    37      6.1 Ustawienia    38      6.2 Legalizacja    38      6.3 Plombowanie    38      7.1 Czyszczenie panelu wskaźnikowego    39      7.1 Czyszczenie panelu wskaźnikowego    39      7.1 Czyszczenie panelu wskaźnikowego    39 <td>3.9.1 Reset</td> <td> 31</td>                                                                    | 3.9.1 Reset                                          | 31 |
| 3.9.3 Lock Setup (blokada menu Setup)313.9.4 Lock Readout (blokada menu doczytu)313.9.5 Lock Mode (blokada menu Mode)313.9.5 Lock Unit (blokada menu Unit)313.9.7 Lock Print (blokada menu wydruku)323.9.8 End Lock (koniec menu blokad)323.10 Przełącznik zabezpieczający324 OB SŁUGA PANELU WSKAŹNIKOWEGO334.1 Włączanie / wyłączanie panelu wskaźnikowego334.2 Operacja zerowania334.3 Tarowanie ręczne334.4 Zmiana jednostek miary334.5 Wydruk danych334.6 Tryby aplikacji334.6 Tryby aplikacji334.6 Tryby aplikacji365.1 Rozkazy interfejsu365.2 Format danych365.1 Rozkazy interfejsu365.2 Format danych376. LEGALIZACIA HANDLOWA386.1 Ustawienia386.2 Legalizacja387 KONSERWACJA397.1 Czyszczenie panelu wskaźnikowego397.2 Rozwiązywanie problemów397.3 Informacje serwisowe408 DANE TECHNICZNE418.1 Specyfikacja41                                                                                                    | 3.9.2 Lock Calibration (blokada menu kalibracji)     | 31 |
| 3.9.4 Lock Readout (blokada menu odczytu)    31      3.9.5 Lock Mode (blokada menu Mode)    31      3.9.6 Lock Unit (blokada menu Unit)    31      3.9.7 Lock Print (blokada menu wydruku)    32      3.9.8 End Lock (koniec menu blokad)    32      3.10 Przełącznik zabezpieczający    32      4 OB SŁUGA PANELU WSKAŹNIKOWEGO    33      4.1 Włączanie / wyłączanie panelu wskaźnikowego    33      4.2 Operacja zerowania    33      4.3 Tarowanie ręczne    33      4.4 Zmiana jednostek miary    33      4.5 Wydruk danych    33      4.6.1 Ważenie    34      4.6.2 Liczenie sztuk    34      5 KOMUNIKACJA SZEREGOWA    36      5.1 Rozkazy interfejsu    36      6.1 Ustawienia    38      6.2 Legalizacja    38      6.3 Plombowanie    38      7.1 Czyszczenie panelu wskaźnikowego    39      7.1 Czyszczenie panelu wskaźnikowego    39      7.1 Czyszczenie panelu wskaźnikowego    39      7.1 Czyszczenie panelu wskaźnikowego    39      7.1 Czyszczenie panelu wskaźnikowego    39      7.1 Rozwiązywanie problemów    39                                                                                                    | 3.9.3 Lock Setup (blokada menu Setup)                | 31 |
| 3.9.5 Lock Mode (blokada menu Mode)313.9.6 Lock Unit (blokada menu Unit)313.9.7 Lock Print (blokada menu wydruku)323.9.8 End Lock (koniec menu blokad)323.9.8 End Lock (koniec menu blokad)323.10 Przełącznik zabezpieczający324 OB SŁUGA PANELU WSKAŻNIKOWEGO334.1 Włączanie / wyłączanie panelu wskaźnikowego334.2 Operacja zerowania334.3 Tarowanie ręczne334.4 Zmiana jednostek miary334.5 Wydruk danych334.6 Tryby aplikacji334.6.1 Ważenie344.6.2 Liczenie sztuk345 KOMUNIKACJA SZEREGOWA365.1 Rozkazy interfejsu365.2 Format danych376. LEGALIZACJA HANDLOWA386.1 Ustawienia386.2 Legalizacja386.3 Plombowanie387 KONSERWACJA397.1 Czyszczenie panelu wskaźnikowego397.2 Rozwiązywanie problemów397.3 Informacje serwisowe408 DANE TECHNICZNE418.1 Specyfikacja41                                                                                                    | 3.9.4 Lock Readout (blokada menu odczytu)            | 31 |
| 3.9.6 Lock Unit (blokada menu Unit)313.9.7 Lock Print (blokada menu wydruku)323.9.8 End Lock (koniec menu blokad)323.10 Przełącznik zabezpieczający324 OB SŁUGA PANELU WSKAŹNIKOWEGO334.1 Włączanie / wyłączanie panelu wskaźnikowego334.2 Operacja zerowania334.3 Tarowanie ręczne334.4 Zmiana jednostek miary334.5 Wydruk danych334.6 Tryby aplikacji334.6.1 Ważenie344.6.2 Liczenie sztuk345 KOMUNIKACJA SZEREGOWA365.1 Rozkazy interfejsu365.2 Format danych376. LEGALIZACJA HANDLOWA386.1 Ustawienia386.2 Legalizacja386.3 Plombowanie387 KONSERWACJA397.1 Czyszczenie panelu wskaźnikowego397.2 Rozwiązywanie problemów397.3 Informacje serwisowe408 DANE TECHNICZNE418.1 Specyfikacja41                                                                                                    | 3.9.5 Lock Mode (blokada menu Mode)                  | 31 |
| 3.9.7 Lock Print (blokada menu wydruku)323.9.8 End Lock (koniec menu blokad)323.10 Przełącznik zabezpieczający324 OB SŁUGA PANELU WSKAŹNIKOWEGO334.1 Włączanie / wyłączanie panelu wskaźnikowego334.2 Operacja zerowania334.3 Tarowanie ręczne334.4 Zmiana jednostek miary334.5 Wydruk danych334.6 Tryby aplikacji334.6.1 Ważenie344.6.2 Liczenie sztuk345 KOMUNIKACJA SZEREGOWA365.1 Rozkazy interfejsu365.2 Format danych376 LEGALIZACJA HANDLOWA386.1 Ustawienia386.2 Legalizacja386.3 Plombowanie387 KONSERWACJA397.1 Czyszczenie panelu wskaźnikowego397.3 Informacje serwisowe408 DANE TECHNICZNE418.1 Specyfikacja41                                                                                                    | 3.9.6 Lock Unit (blokada menu Unit)                  | 31 |
| 3.9.8 End Lock (koniec menu blokad)323.10 Przełącznik zabezpieczający324 OB SŁUGA PANELU WSKAŻNIKOWEGO334.1 Włączanie / wyłączanie panelu wskaźnikowego334.2 Operacja zerowania334.3 Tarowanie ręczne334.4 Zmiana jednostek miary334.5 Wydruk danych334.6 Tryby aplikacji334.6.1 Ważenie344.6.2 Liczenie sztuk345 KOMUNIKACJA SZEREGOWA365.1 Rozkazy interfejsu365.2 Format danych376. LEGALIZACJA HANDLOWA386.1 Ustawienia386.2 Legalizacja386.3 Plombowanie387 KONSERWACJA397.1 Czyszczenie panelu wskaźnikowego397.1 Czyszczenie panelu wskaźnikowego397.1 Szyszczenie panelu wskaźnikowego397.1 Szyszczenie panelu wskaźnikowego397.1 Szyszczenie panelu wskaźnikowego397.1 Szyszczenie panelu wskaźnikowego397.1 Szyszczenie panelu wskaźnikowego397.1 Szyszczenie panelu wskaźnikowego397.1 Szyszczenie panelu wskaźnikowego397.1 Szyszczenie panelu wskaźnikowego397.1 Szyszczenie panelu wskaźnikowego397.2 Rozwiązywanie problemów397.3 Informacje serwisowe408 DANE TECHNICZNE418.1 Specyfikacja41                                                                                                    | 3.9.7 Lock Print (blokada menu wydruku)              | 32 |
| 3.10 Przełącznik zabezpieczający324 OB SŁUGA PANELU WSKAŻNIKOWEGO334.1 Włączanie / wyłączanie panelu wskaźnikowego334.2 Operacja zerowania334.3 Tarowanie ręczne334.4 Zmiana jednostek miary334.5 Wydruk danych334.6 Tryby aplikacji334.6.1 Ważenie344.6.2 Liczenie sztuk345 KOMUNIKACJA SZEREGOWA365.1 Rozkazy interfejsu365.2 Format danych376. LEGALIZACJA HANDLOWA386.1 Ustawienia386.2 Legalizacja386.3 Plombowanie387 NONSERWACJA397.1 Czyszczenie panelu wskaźnikowego397.1 Czyszczenie panelu wskaźnikowego397.1 Rozkazy winie problemów397.3 Informacje serwisowe408 DANE TECHNICZNE418.1 Specyfikacja41                                                                                                    | 3.9.8 End Lock (koniec menu blokad)                  | 32 |
| 4 OB SŁUGA PANELU WSKAŻNIKOWEGO.334.1 Włączanie / wyłączanie panelu wskaźnikowego334.2 Operacja zerowania334.3 Tarowanie ręczne334.4 Zmiana jednostek miary334.5 Wydruk danych334.6 Tryby aplikacji334.6.1 Ważenie344.6.2 Liczenie sztuk345 KOMUNIKACJA SZEREGOWA365.1 Rozkazy interfejsu365.2 Format danych376. LEGALIZACJA HANDLOWA386.1 Ustawienia386.2 Legalizacja386.3 Plombowanie387 KONSERWACJA397.1 Czyszczenie panelu wskaźnikowego397.3 Informacje serwisowe408 DANE TECHNICZNE418.1 Specyfikacja41                                                                                                    | 3.10 Przełącznik zabezpieczający                     | 32 |
| 4.1 Włączanie / wyłączanie panelu wskaźnikowego334.2 Operacja zerowania334.3 Tarowanie ręczne334.4 Zmiana jednostek miary334.5 Wydruk danych334.6 Tryby aplikacji334.6.1 Ważenie344.6.2 Liczenie sztuk345 KOMUNIKACJA SZEREGOWA365.1 Rozkazy interfejsu365.2 Format danych376. LEGALIZACJA HANDLOWA386.1 Ustawienia386.2 Legalizacja386.3 Plombowanie387 KONSERWACJA397.1 Czyszczenie panelu wskaźnikowego397.3 Informacje serwisowe408 DANE TECHNICZNE418.1 Specyfikacja41                                                                                                    | 4 OB SŁUGA PANELU WSKAŹNIKOWEGO                      | 33 |
| 4.2 Operacja zerowania334.3 Tarowanie ręczne334.4 Zmiana jednostek miary334.5 Wydruk danych334.6 Tryby aplikacji334.6 Tryby aplikacji334.6.1 Ważenie344.6.2 Liczenie sztuk345 KOMUNIKACJA SZEREGOWA365.1 Rozkazy interfejsu365.2 Format danych365.2 Format danych376. LEGALIZACJA HANDLOWA386.1 Ustawienia386.2 Legalizacja386.3 Plombowanie387 KONSERWACJA397.1 Czyszczenie panelu wskaźnikowego397.2 Rozwiązywanie problemów397.3 Informacje serwisowe408 DANE TECHNICZNE418.1 Specyfikacja41                                                                                                    | 4.1 Włączanie / wyłączanie panelu wskaźnikowego      | 33 |
| 4.3 Tarowanie ręczne334.4 Zmiana jednostek miary334.5 Wydruk danych334.5 Wydruk danych334.6 Tryby aplikacji334.6.1 Ważenie344.6.2 Liczenie sztuk345 KOMUNIKACJA SZEREGOWA365.1 Rozkazy interfejsu365.2 Format danych365.2 Format danych376. LEGALIZACJA HANDLOWA.386.1 Ustawienia386.2 Legalizacja386.3 Plombowanie387 KONSERWACJA397.1 Czyszczenie panelu wskaźnikowego397.2 Rozwiązywanie problemów397.3 Informacje serwisowe408 DANE TECHNICZNE418.1 Specyfikacja41                                                                                                    | 4.2 Operacja zerowania                               | 33 |
| 4.4 Zmiana jednostek miary334.5 Wydruk danych334.6 Tryby aplikacji334.6.1 Ważenie344.6.2 Liczenie sztuk345 KOMUNIKACJA SZEREGOWA365.1 Rozkazy interfejsu365.2 Format danych366.1 Ustawienia386.1 Ustawienia386.2 Legalizacja386.3 Plombowanie387 KONSERWACJA397.1 Czyszczenie panelu wskaźnikowego397.2 Rozwiązywanie problemów397.3 Informacje serwisowe408 DANE TECHNICZNE418.1 Specyfikacja41                                                                                                    | 4.3 Tarowanie ręczne                                 | 33 |
| 4.5 Wydruk danych334.6 Tryby aplikacji334.6.1 Ważenie344.6.2 Liczenie sztuk345 KOMUNIKACJA SZEREGOWA365.1 Rozkazy interfejsu365.2 Format danych366. LEGALIZACJA HANDLOWA386.1 Ustawienia386.2 Legalizacja386.3 Plombowanie387 KONSERWACJA397.1 Czyszczenie panelu wskaźnikowego397.2 Rozwiązywanie problemów397.3 Informacje serwisowe408 DANE TECHNICZNE418.1 Specyfikacja41                                                                                                    | 4.4 Zmiana jednostek miary                           | 33 |
| 4.6 Tryby aplikacji334.6.1 Ważenie344.6.2 Liczenie sztuk345 KOMUNIKACJA SZEREGOWA365.1 Rozkazy interfejsu365.2 Format danych376. LEGALIZACJA HANDLOWA386.1 Ustawienia386.2 Legalizacja386.3 Plombowanie387 KONSERWACJA397.1 Czyszczenie panelu wskaźnikowego397.2 Rozwiązywanie problemów397.3 Informacje serwisowe408 DANE TECHNICZNE418.1 Specyfikacja41                                                                                                    | 4.5 Wydruk danych                                    | 33 |
| 4.6.1 Ważenie344.6.2 Liczenie sztuk345 KOMUNIKACJA SZEREGOWA365.1 Rozkazy interfejsu365.2 Format danych376. LEGALIZACJA HANDLOWA386.1 Ustawienia386.2 Legalizacja386.3 Plombowanie387 KONSERWACJA397.1 Czyszczenie panelu wskaźnikowego397.2 Rozwiązywanie problemów397.3 Informacje serwisowe408 DANE TECHNICZNE418.1 Specyfikacja41                                                                                                    | 4.6 Tryby aplikacji                                  | 33 |
| 4.6.2 Liczenie sztuk345 KOMUNIKACJA SZEREGOWA365.1 Rozkazy interfejsu365.2 Format danych376. LEGALIZACJA HANDLOWA386.1 Ustawienia386.2 Legalizacja386.3 Plombowanie387 KONSERWACJA397.1 Czyszczenie panelu wskaźnikowego397.2 Rozwiązywanie problemów397.3 Informacje serwisowe408 DANE TECHNICZNE418.1 Specyfikacja41                                                                                                    | 4.6.1 Ważenie                                        | 34 |
| 5 KOMUNIKACJA SZEREGOWA365.1 Rozkazy interfejsu365.2 Format danych376. LEGALIZACJA HANDLOWA386.1 Ustawienia386.2 Legalizacja386.3 Plombowanie387 KONSERWACJA397.1 Czyszczenie panelu wskaźnikowego397.2 Rozwiązywanie problemów397.3 Informacje serwisowe408 DANE TECHNICZNE418.1 Specyfikacja41                                                                                                    | 4.6.2 Liczenie sztuk                                 | 34 |
| 5.1 Rozkazy interfejsu365.2 Format danych376. LEGALIZACJA HANDLOWA386.1 Ustawienia386.2 Legalizacja386.3 Plombowanie387 KONSERWACJA397.1 Czyszczenie panelu wskaźnikowego397.2 Rozwiązywanie problemów397.3 Informacje serwisowe408 DANE TECHNICZNE418.1 Specyfikacja41                                                                                                    | 5 KOMUNIKACJA SZEREGOWA                              | 36 |
| 5.2 Format danych376. LEGALIZACJA HANDLOWA386.1 Ustawienia386.2 Legalizacja386.3 Plombowanie387 KONSERWACJA397.1 Czyszczenie panelu wskaźnikowego397.2 Rozwiązywanie problemów397.3 Informacje serwisowe408 DANE TECHNICZNE418.1 Specyfikacja41                                                                                                    | 5.1 Rozkazy interfejsu                               | 36 |
| 6. LEGALIZACJA HANDLOWA386.1 Ustawienia386.2 Legalizacja386.3 Plombowanie387 KONSERWACJA397.1 Czyszczenie panelu wskaźnikowego397.2 Rozwiązywanie problemów397.3 Informacje serwisowe408 DANE TECHNICZNE418.1 Specyfikacja41                                                                                                    | 5.2 Format danych                                    | 37 |
| 6.1 Ustawienia386.2 Legalizacja386.3 Plombowanie387 KONSERWACJA397.1 Czyszczenie panelu wskaźnikowego397.2 Rozwiązywanie problemów397.3 Informacje serwisowe408 DANE TECHNICZNE418.1 Specyfikacja41                                                                                                    | 6. LEGALIZACJA HANDLOWA                              | 38 |
| 6.2 Legalizacja386.3 Plombowanie387 KONSERWACJA397.1 Czyszczenie panelu wskaźnikowego397.2 Rozwiązywanie problemów397.3 Informacje serwisowe408 DANE TECHNICZNE418.1 Specyfikacja41                                                                                                    | 6.1 Ustawienia                                       | 38 |
| 6.3 Plombowanie387 KONSERWACJA397.1 Czyszczenie panelu wskaźnikowego397.2 Rozwiązywanie problemów397.3 Informacje serwisowe408 DANE TECHNICZNE418.1 Specyfikacja41                                                                                                    | 6.2 Legalizacja                                      | 38 |
| 7 KONSERWACJA.397.1 Czyszczenie panelu wskaźnikowego397.2 Rozwiązywanie problemów397.3 Informacje serwisowe408 DANE TECHNICZNE418.1 Specyfikacja41                                                                                                    | 6.3 Plombowanie                                      | 38 |
| 7.1 Czyszczenie panelu wskaźnikowego397.2 Rozwiązywanie problemów397.3 Informacje serwisowe408 DANE TECHNICZNE418.1 Specyfikacja41                                                                                                    | 7 KONSERWACJA                                        | 39 |
| 7.2 Rozwiązywanie problemów397.3 Informacje serwisowe408 DANE TECHNICZNE418.1 Specyfikacja41                                                                                                    | 7.1 Czyszczenie panelu wskaźnikowego                 | 39 |
| 7.3 Informacje serwisowe408 DANE TECHNICZNE418.1 Specyfikacja41                                                                                                    | 7.2 Rozwiązywanie problemów                          | 39 |
| 8 DANE TECHNICZNE                                                                                                    | 7.3 Informacje serwisowe                             | 40 |
| 8.1 Specyfikacja                                                                                                    | 8 DANE TECHNICZNE                                    | 41 |
| 1 5 5                                                                                                    | 8.1 Specyfikacja                                     | 41 |

| 7.4 Informacje serwisowe       |  |
|--------------------------------|--|
| 8 DANE TECHNICZNE              |  |
| 8.1 Specyfikacja               |  |
| 8.2 Akcesoria                  |  |
| 8.3 Rysunki i wymiary urządzeń |  |

# **1 WPROWADZENIE**

Niniejsza instrukcja obsługi zawiera wskazówki dotyczące instalacji, obsługi i konserwacji paneli wskaźnikowych T31P i T31XW. Prosimy uważnie przeczytać całą instrukcję obsługi przed przystąpieniem do instalacji i obsługi urządzeń.

# 1.1 Wskazówki dotyczące bezpieczeństwa

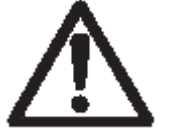

W celu bezpiecznej i niezawodnej pracy z urządzeniem, prosimy przestrzegać następujących środków ostrożności:

- Należy się upewnić, że napięcie zasilające podane na tabliczce znamionowej urządzenia jest zgodne z napięciem lokalnej sieci zasilającej.
- Należy się upewnić, że kabel zasilający nie jest narażony na potencjalne uszkodzenia lub deptanie.
- Używać tylko akcesoriów i urządzeń peryferyjnych dopuszczonych przez producenta.
- Używać urządzenia tylko w środowisku o parametrach podanych w niniejszej instrukcji.
- Przed przystąpieniem do czyszczenia odłączyć urządzenie od zasilania.
- Nie używać urządzenia w środowisku niebezpiecznym lub niestabilnym.
- Nie zanurzać urządzenia w wodzie i innych cieczach.
- Naprawy powinny być wykonywane tylko przez personel autoryzowany przez producenta.

#### 1.2 Widok urządzenia i opis elementów obsługi

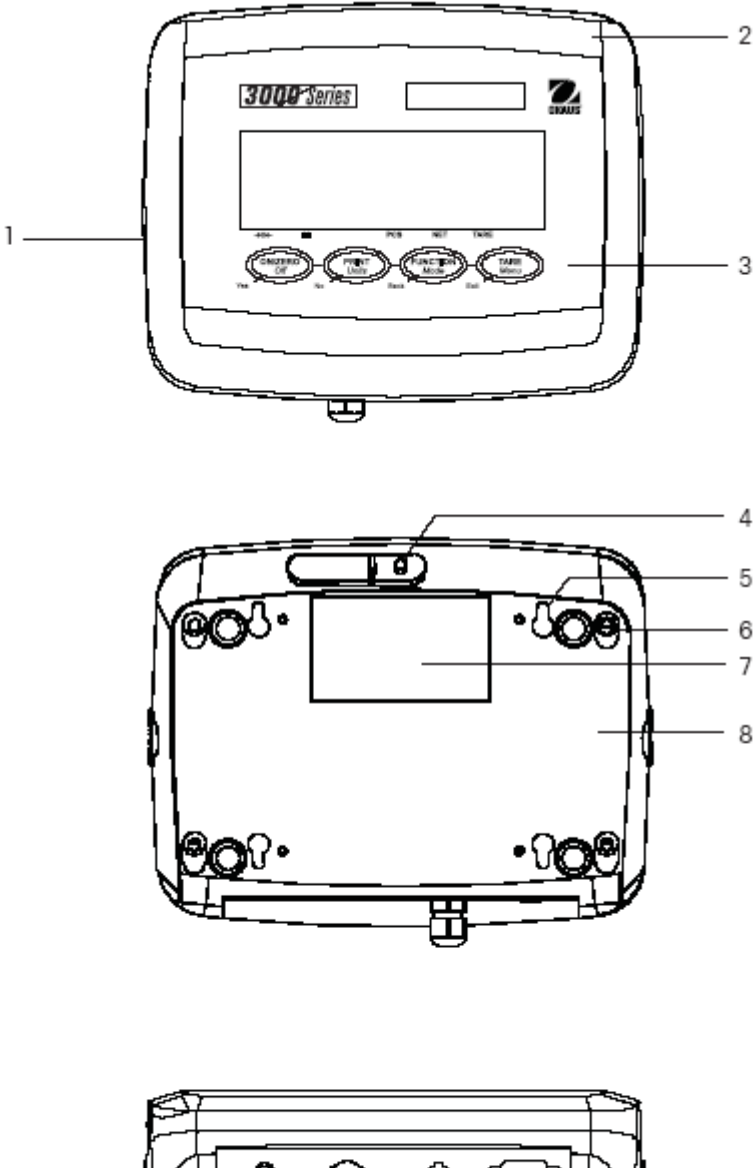

Poz. Opis 1 Tabliczka znamionowa 2 Obudowa przednia 3 Panel obsługi 4 Wkręt zabezpieczający 5 Otwór (4) do montażu na ścianie 6 Wkręt (4) 7 Tabliczka znamionowa 8 Obudowa tylna 9 Gniazdo zasilania 10 Dławik kabla łączącego panel z platformą 11 Złącze RS232

Tabela 1-1 Elementy obsługi panelu T32P/T33P

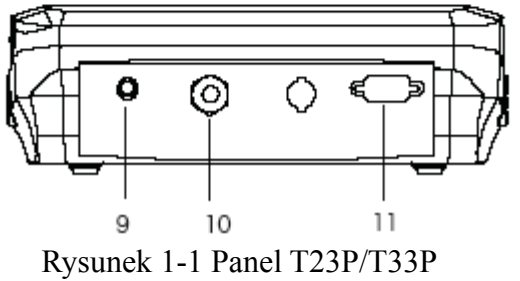

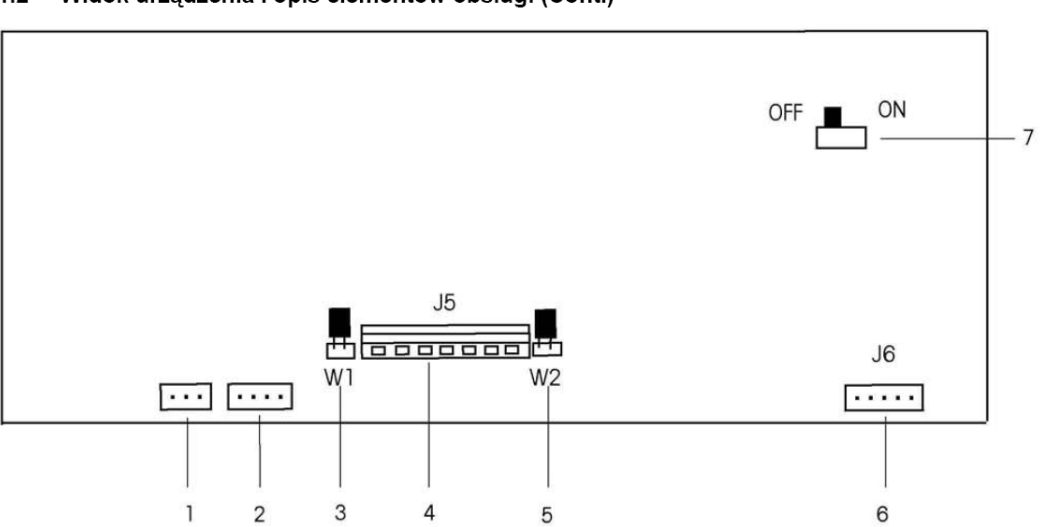

#### 1.2 Widok urządzenia i opis elementów obsługi (Cont.)

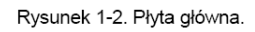

Układ połączeń elementu pomiarowego

| +EXC | +SIG  | -SIG  | -EXC |
|------|-------|-------|------|
| +SE  | NS GN | ND -S | ENS  |

| Tabela 1-3. Płyta główna. |                                        |  |
|---------------------------|----------------------------------------|--|
| IPoz                      | Opis                                   |  |
| 1                         | Łącznik akumulatora                    |  |
| 2                         | Łącznik zasilania sieciowego           |  |
| 3                         | Jumper WI                              |  |
| 4                         | Blok terminala elementu pomiarowego J5 |  |
| 5                         | Jumper W2                              |  |
| 6                         | Łącznik RS232 - J6                     |  |
| 7                         | Włącznik LFT On / Off                  |  |

#### Piny RS232

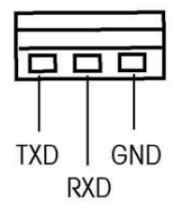

#### 1.2 Widok urządzenia i opis elementów obsługi (Cont.)

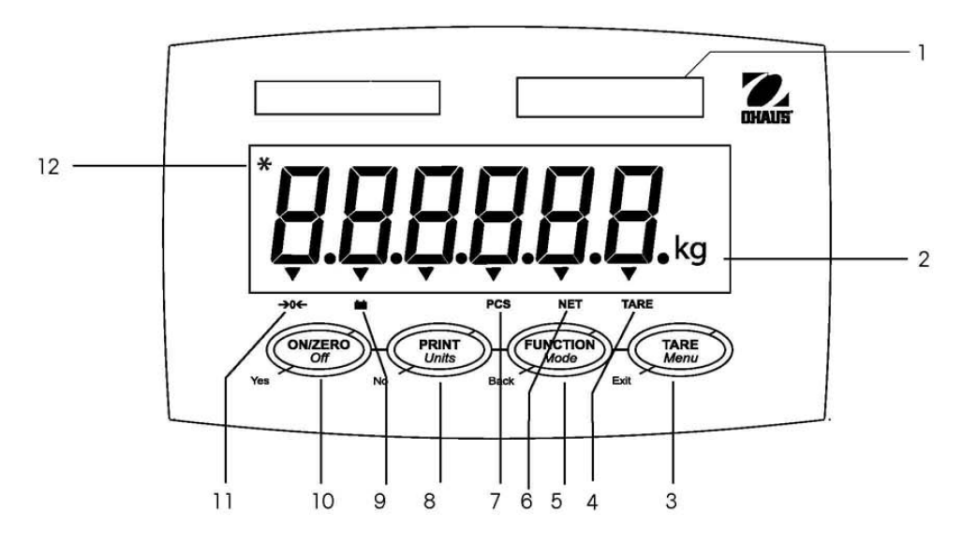

Rysunek 1-3. Elementy obsługi i wyświetlane symbole.

#### TABELA 1-4. PANEL OBSŁUGI.

| Poz. | Opis                     |  |
|------|--------------------------|--|
| 1    | Opis max obciażenia      |  |
| 2    | Symbol kilogram, gram    |  |
| 3    | Klawisz TARE Menu        |  |
| 4    | Symbol funkcji TARA      |  |
| 5    | Klawisz FUNCTION Mode    |  |
| 6    | Symbol funkcji NETTO     |  |
| 7    | Symbol funkcji PCS       |  |
| 8    | Klawisz PRINT Units      |  |
| 9    | Symbol zasilania-bateria |  |
| 10   | Klawisz ON/ZERO          |  |
| 11   | Zero stabilne-symbol     |  |
| 12   | Symbol stabilności       |  |

# 1.3 Funkcje klawiszy

| Klawisz       | ON/ZERO<br>Off              | PRINT<br>Units                   | FUNCTION                 | TARE<br>Menu          |
|---------------|-----------------------------|----------------------------------|--------------------------|-----------------------|
|               | Yes                         | No                               | Back                     | Exit                  |
| Funkcja       | ON/ZERO                     | PRINT                            | FUNCTION                 | TARE                  |
| podstawowa    | Jeżeli panel jest           | Wysyła aktualną                  | Inicjuje tryb aplikacji. | Przeprowadza operację |
| (krótkie      | włączony, ustawia           | wartość do portu COM             |                          | tarowania.            |
| naciśnięcie)  | zero.                       | jeżeli wyłączona jest            |                          |                       |
|               |                             | funkcja                          |                          |                       |
|               |                             | automatycznego                   |                          |                       |
|               |                             | drukowania                       |                          |                       |
| Evelorie      | Off                         | (AUTOPKINT).                     | Mada                     | Marra                 |
| runkcja       | <i>UJJ</i><br>Właczenie lub | <i>Unus</i><br>Zmienia iednostke | Mode<br>Umożliwia zmiane | Weiście do menu       |
| (dhugie       | wyłączenie nanelu           | masy                             | trybu anlikacii          | użytkownika           |
| naciśniecie)  | wyłączenie puneru.          | masy.                            | u you uprikacji.         |                       |
| hueishiquie)  |                             |                                  | Naciśniecie i            |                       |
|               |                             |                                  | przytrzymanie            |                       |
|               |                             |                                  | umożliwia                |                       |
|               |                             |                                  | przechodzenie po         |                       |
|               |                             |                                  | trybach aplikacji.       |                       |
| Funkcja       | Yes                         | No                               | Back                     | Exit                  |
| menu (krótkie | Akceptuje nastawę           | Przejście do                     | Powoduje przejście do    | Wyjście z menu        |
| naciśnięcie)  | aktualnie wskazywaną        | następnego menu lub              | poprzedniej opcji        | użytkownika.          |
|               | na wyświetlaczu.            | opcji menu.                      | menu.                    |                       |
|               |                             | 0.1                              | 7                        | Przerwanie            |
|               |                             | Udrzucenie                       | Zmniejszenie             | prowadzonej           |
|               |                             | nostaw i przejście do            | wartosci.                | Kanoracji.            |
|               |                             | nastannej nastawy                |                          |                       |
|               |                             | nasiępnej nasiawy.               |                          |                       |
|               |                             | Zwiększenie wartości.            |                          |                       |

#### TABELA 1-5 FUNKCJE KLAWISZY

# 2. INSTALACJA

## 2.1 Rozpakowanie

Rozpakować następujące elementy:

- Panel wskaźnikowy
- Zasilacz sieciowy
- Wspornik montażowy (dostarczany tylko z plaformą)
- Pokrętła (2) (dostarczane tylko z platformą)
- Naklejka maksymalnego obciążenia
- Instrukcja obsługi
- Karta gwarancyjna
- Zestaw do plombowania w przypadku legalizacji

#### 2.2 Podłączenia zewnętrzne

## 2.2.1 Kabel łączący interfejs RS232 z panelem T23P

Podłączyć kabel RS232 do portu panelu (patrz rysunek 1-1, poz. 13)

| Pin | Opis           |                                  |
|-----|----------------|----------------------------------|
| 1   | Nie podłączony |                                  |
| 2   | TXD            |                                  |
| 3   | RXD            | (50301)                          |
| 4   | Nie podłączony | 0000/                            |
| 5   | GND            | Rysunek 2-1. Rozkład pinów RS232 |
| 6   | Nie podłączony |                                  |
| 7   | Nie podłączony |                                  |
| 8   | Nie podłączony |                                  |
| 9   | Nie podłączony |                                  |

#### 2.2.2 Podłączenie zasilania sieciowego do panelu T23P

Podłączyć zasilacz sieciowy do gniazdka panelu (rysunek 1-1, poz. 8) i następnie do gniazda zasilania sieciowego.

#### 2.2.3 Zasilanie akumulatorowe

Panel wskaźnikowy może pracować z zasilaniem z akumulatora wewnętrznego, gdy nie jest dostępne zasilanie z sieci. Panel automatycznie przełączy się na zasilanie akumulatorowe, gdy nastąpi awaria zasilania sieciowego lub w przypadku wyjęcia kabla zasilającego z gniazdka.

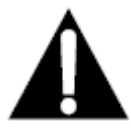

#### Uwaga:

Przed pierwszym użyciem panelu wskaźnikowego, akumulator wewnętrzny należy całkowicie naładować przez okres co najmniej 12 godzin. Z panelu wskaźnikowego można korzystać w trakcie ładowania. Akumulator jest zabezpieczony przed przeładowaniem i panel może pozostawać podłączony na stałe do sieci zasilającej.

Podłączyć panel wskaźnikowy do sieci zasilającej w celu naładowania akumulatora. Podczas ładowania pokazywany jest trójkąt nad symbolem akumulatora. Gdy akumulator zostanie całkowicie naładowany, trójkąt ten zniknie.

Na całkowicie naładowanym akumulatorze wskaźnik może pracować przez maksymalnie 100 godzin.

Podczas pracy z zasilaniem akumulatorowym, migający trójkąt ponad symbolem akumulatora oznacza, że akumulator jest rozładowany i trzeba go naładować. Od momentu rozpoczęcia migania panel będzie jeszcze działał przez około 60 minut. Po upływie tego czasu na wyświetlaczu zostanie

pokazany komunikat Lo.BAT i panel automatycznie wyłączy się.

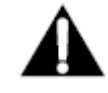

# UWAGA

#### AKUMULATOR MOŻE BYĆ WYMIENIANY TYLKO PRZEZ AUTORYZOWANY PERSONEL SERWISOWY DEALERA FIRMY OHAUS.

#### PRZY ZASTOSOWANIU NIEWŁAŚCIWEGO AKUMULATORA LUB PRZY NIEWŁAŚCIWYM PODŁĄCZENIU ISTNIEJE NIEBEZPIECZEŃSTWO WYBUCHU.

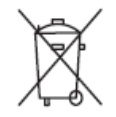

Zużyte akumulatory ołowiowo-kwasowe należy utylizować zgodnie z przepisami obowiązującymi w danym kraju.

## 2.2.4 Montaż wspornika do panelu

Nasunąć wspornik na otwory umieszczone z boku panelu i przykręcić pokrętła. Ustawić panel pod odpowiednim kątem i dokręcić pokrętła.

#### 2.3 Połączenia wewnętrzne

Wykonanie niektórych połączeń wymaga zdjęcia obudowy.

#### 2.3.1 Otwieranie obudowy

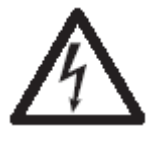

UWAGA: NIEBEZPIECZEŃSTWO PORAŻENIA PRĄDEM. PRZED PRZYSTĄPIENIEM DO NAPRAWY LUB WYKONYWANIA PODŁĄCZEŃ WEWNĘTRZNYCH ODŁĄCZYĆ ZASILANIE. OBUDOWA MOŻE BYĆ OTWIERANA TYLKO PRZEZ WYKWALIFIKOWANY LUB AUTORYZOWANY PERSONEL - NP. PRZEZ ELEKTRYKÓW.

#### Panel

Odkręcić 4 wkręty obudowy tylnej panelu.

Otworzyć ostrożnie obudowę tak, aby nie uszkodzić połączeń wewnętrznych. Po wykonaniu połączeń wewnątrz panelu zamknąć obudowę.

## 2.3.2 Platforma ważąca dla panelu T23P/T33P

| <b>Pozycje jumperów</b><br>Dla czteroprzewodowego elementu pomiarowego bez kabli | Pin<br>Pol |
|----------------------------------------------------------------------------------|------------|
| czujników; jumpery W2 i W3 muszą być zwarte.                                     | J5-        |
| Dla sześcioprzewodowego elementu pomiarowego, który zawiera                      | +E<br>J5-  |
| kable czujników - patrz rysunek 2-2. Jumpery W2 i W3 muszą być                   | +S         |
| otwarte.                                                                         | J5-        |
| Dla elementów nomiarowych z dodatkowym ekranowanym                               | +81        |
| kablem uziemiającym: podłączyć ekran do punktu środkowego                        | GN         |
| (GND) wtyku J5.                                                                  | J5-        |
|                                                                                  | -SI        |
|                                                                                  | -SF        |
|                                                                                  | 51         |

Pin Połączenie J5-1 +EXCITATION J5-2 +SENSE J5-3 +SIGNAL J5-4 GND J5-5 -SIGNAL J5-6 -SENSE J5-7 -EXCITATION

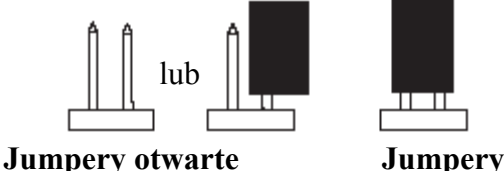

Jumpery zwarte

Po wykonaniu połączeń i odpowiednim skonfigurowaniu jumperów przykręcić wkręty obudowy. Upewnić się, że dławik jest odpowiednio dociągnięty.

# 2.4 Ustawienie tylnej obudowy panelu

Panel jest dostarczany w konfiguracji do montażu na ścianie z podłączeniami wychodzącymi pod wyświetlaczem. Obudowa tylna panelu może zostać odwrócona tak, że podłączenia będą wychodzić z górnej części urządzenia, gdy panel leży poziomo na stole. (Patrz rysunek 2-4). W celu odwrócenia tylnej obudowy, odkręcić cztery wkręty mocujące obudowę, ostrożnie obrócić ją o 180° i przykręcić wkręty.

**UWAGA:** Uważać aby nie urwać kabli wewnątrz panelu.

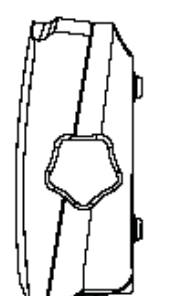

Rysunek 2-3 Konfiguracja do montażu na ścianie

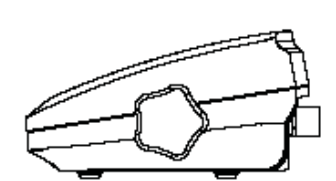

Rysunek 2-3 Konfiguracja do postawienia na stole

#### 2.5 Bezpośredni montaż na ścianie

Panel wskaźnikowy może być montowany bezpośrednio na ścianie przy pomocy dwóch wkrętów (nie są dostarczane razem z urządzeniem). Należy wybrać odpowiednie wkręty, które pasują do otworów w dolnej płycie urządzenia. (Patrz rozdział 2-5). Podczas montażu na ścianie, która nie jest zbyt solidna, użyć odpowiednich wsporników.

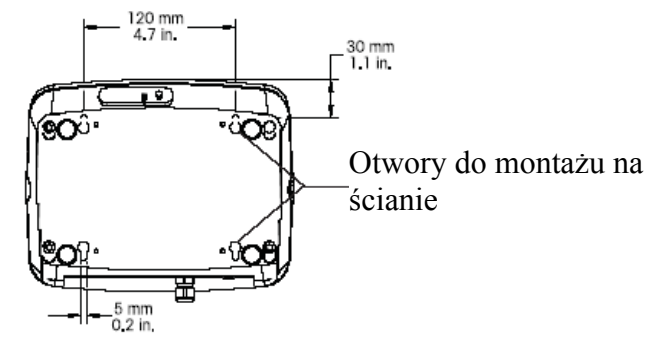

Rysunek 2-5. Bezpośredni montaż na ścianie panelu

#### 3 Ustawienia

#### 3.1 Struktura Menu

#### TABLA 3-1. MENU STRUKTURA.

| CALIBRATION - | → SETUP           | → READOUT     | → MODE     | → UNIT     | → PRINT         | → MENU LOCK → EN |
|---------------|-------------------|---------------|------------|------------|-----------------|------------------|
| → SPAN        | -→ RESET          | → RESET       | -→ RESET   | -→ RESET   | → RESET         | → RESET          |
| → LINEARITY   | -→ NO             | → NO          | ∽ NO       | ы NO       | └→ NO           | ⇒ NO             |
| -→ GEO        | -→ YES            | -→ YES        | └→ YES     | └→ YES     | -→ YES          | SH YES           |
| ₩ 0031        | → LEGAL FOR TRADE | → AVERAGING   | └→ COUNT   | → KILOGRAM | -→ BAUD         | H LOCK CAL       |
| → END CAL     | └→ OFF            | └→ LOW        | └→ OFF     | └→ OFF     | ₩ 300,19200     | └→ OFF           |
|               | └→ ON             | → MEDIUM      | └→ ON      | → ON       |                 | Solution         |
|               | → CAPACITY        | ы н           | → END MODE | → GRAM     | → 7 EVEN        | LOCK SETUP       |
|               | ₩ 520000          | → AUTO ZERO   |            | └→ OFF     | H 7 ODD         | └→ OFF           |
|               | → GRADUATION      | └→ OFF        |            | → ON       | → 7 NONE        | └→ ON            |
|               | ₩0.00120          | ₩ 0.5d        |            | → END UNIT | HH 8 NONE       | LOCK READOUT     |
|               | → POWER ON UNIT   | 1d            |            |            | -→ STOP         | Solution → OFF   |
|               | └→ AUTO           | i→ 3d         |            |            | i → 1           | └→ ON            |
|               | -→ GRAM           | → EXPAND MODE |            |            | 42              | LOCK MODE        |
|               | H KILOGRAM        | └→ OFF        |            |            | → HANDSHAKE     | └→ OFF           |
|               | → ZERO RANGE      | -→ ON         |            |            | └→ OFF          | └→ ON            |
|               | ₩0%               | → BACKLIGHT   |            |            | └→ XON-XOFF     | → LOCK UNIT      |
|               | ₩2%               | → AUTO        |            |            | STABLE ONLY     | └→ OFF           |
|               | ₩ 100%            | └→ ON         |            |            | -→ OFF          | → ON             |
|               | → END SETUP       | └→ OFF        |            |            | └→ ON           | └→ LOCK PRINT    |
|               |                   | HAUTO OFF     |            |            | HAUTO PRINT     | G OFF            |
|               |                   | └→ OFF        |            |            | └→ OFF          | └→ ON            |
|               |                   | SET 1         |            |            | → WHEN STABLE   | HIND MENU LOCK   |
|               |                   | → SET 2       |            |            | LOAD            |                  |
|               |                   | → SET 5       |            |            | → LOAD AND ZERO |                  |
|               |                   | HIND READOUT  |            |            | INTERVAL        |                  |
|               |                   |               |            |            | ₩ 13600         |                  |
|               |                   |               |            |            |                 |                  |
|               |                   |               |            |            | └→ CONTENT      |                  |
|               |                   |               |            |            | -→ GROSS        |                  |
|               |                   |               |            |            | 1 NET           |                  |
|               |                   |               |            |            | -→ TARE         |                  |
|               |                   |               |            |            | -→ UNIT         |                  |
|               |                   |               |            |            | → END PRINT     |                  |

#### 3.2 Poruszanie się po menu

#### WEJŚCIE W TRYB MENU

Nacisnąć i przytrzymać klawisz Menu, aż na wyświetlaczu pojawi się napis MENU. Następnie na wyświetlaczu pojawi się pierwszy poziom menu.

Funkcje klawiszy nawigacyjnych w trybie menu:

- Yes Służy do wejścia do wyświetlanego menu.
  - Akceptuje wyświetlaną nastawę i pozwala przejść do następnej opcji menu.
  - Pozwala na przeskoczenie aktualnie wyświetlanego menu.
    - Odrzuca wyświetlaną nastawę lub opcję menu i pozwala przejść do następnej dostępnej opcji.
- Back Służy do przejścia o jeden krok do tyłu w najwyższych i średnich poziomach menu.
  Powrót z listy opcji do wyboru do poprzedniego menu średniego poziomu.
- Exit Służy do bezpośredniego wyjścia z menu do trybu ważenia.

#### 3.3 Menu kalibracji

- No

Dostępne są dwie metody kalibracji: kalibracja zakresu i kalibracja liniowości.

#### Uwagi

- 1. Przed rozpoczęciem kalibracji należy się upewnić, że posiadamy odpowiednie odważniki kalibracyjne.
- 2. Podczas całego procesu kalibracji platforma musi być wypoziomowana i stabilna.
- 3. Kalibracja jest niemożliwa w przypadku wag legalizowanych (LFT ustawione na On).
- 4. Po ustabilizowaniu się temperatury panelu wskaźnikowego (temperatura pokojowa) pozostawić panel włączony przez 5 minut w celu jego rozgrzania.
- 5. W celu przerwania kalibracji w dowolnym momencie podczas procesu kalibracji, nacisnąć klawisz Exit.

| Span            | Perform             |
|-----------------|---------------------|
| Linearity       | Perform             |
| Geographic      |                     |
| Adjustment      | Set 00Set 19 Set 31 |
| End Calibration | Exit CALIBRATE menu |

#### 3.3.1 Span (kalibracja zakresu)

Kalibracja zakresu wykorzystuje dwa punkty w celu dostrojenia wagi. Pierwszy punkt jest wartością zerowa, gdy na wadze nie jest umieszczone obciążenie. Drugi punkt jest to wartość punktu kalibracji zakresu, gdy na platformie znajduje się obciążenie.

Gdy jest wyświetlany komunikat Span, nacisnąć klawisz Yes w celu wejścia do opcji kalibracji zakresu.

Na wyświetlaczu miga 0.

Podczas ustalania punktu zerowego wyświetlacz będzie wskazywał napis -- C--.

Następnie na wyświetlaczu zacznie migać wartość odpowiadająca punktowi kalibracji zakresu. Należy teraz umieścić na platformie odważnik kalibracyjny o masie wskazywanej na wyświetlaczu i nacisnąć klawisz **Yes**.

W celu wybrania innego punktu kalibracji zakresu, naciskać klawisz **No** w celu zwiększenia wartości odważnika kalibracyjnego lub klawisz **Back** w celu zmniejszenia wartości odważnika. Informacje odnośnie dostępnych wartości punktów kalibracji zakresu można znaleźć w tabeli 3-3. Gdy zostanie wyświetlona żądana wartość odważnika, należy umieścić odważnik na platformie wagi i nacisnąć klawisz **Yes**.

Gdy jest ustalany punkt kalibracji zakresu, na wyświetlaczu pokazywany jest napis --C--

Po zakończonej sukcesem kalibracji zakresu waga przejdzie do aktywnego trybu ważenia. Wyświetlona zostanie aktualna masa odważnika umieszczonego na platformie.

#### 3.3.2 Linearity (kalibracja liniowości)

Kalibracja liniowości wykorzystuje 3 punkty kalibracji. Pierwszy punkt kalibracji jest ustalany wtedy, gdy na platformie wagi nie znajduje się żadne obciążenie. Drugi punkt kalibracji jest ustalany w przybliżeniu w połowie zakresu ważenia. Trzeci punkt kalibracji jest ustalany dla pełnego zakresu ważenia. Punkty kalibracji liniowości są ustalone na stałe i nie mogą być zmieniane przez użytkownika podczas procedury kalibracji. W celu uzyskania informacji na temat punktów kalibracji - patrz tabela 3-3.

Gdy na wyświetlaczu jest wskazywany napis LINEAr, nacisnąć klawisz Yes w celu wejścia do menu kalibracji liniowości.

Na wyświetlaczu miga wartość zero. Przy pustej platformie nacisnąć klawisz Yes w celu ustalenia punktu zerowego.

Podczas ustalania punktu zerowego wyświetlacz będzie wskazywał napis --C--.

Następnie na wyświetlaczu będzie migać punkt kalibracyjny odpowiadający połowie zakresu ważenia.

Umieścić na platformie odważnik kalibracyjny o masie wskazywanej na wyświetlaczu i nacisnąć klawisz Yes.

Podczas ustalania punktu środkowego zakresu, wyświetlacz będzie wskazywał napis -- C--.

Następnie na wyświetlaczu będzie migać punkt kalibracyjny odpowiadający pełnemu zakresowi ważenia.

Podczas ustalania punktu odpowiadającego pełnemu zakresowi ważenia, wyświetlacz będzie wskazywał napis --C--.

Po zakończonej sukcesem kalibracji liniowości waga przejdzie do aktywnego trybu ważenia. Wyświetlona zostanie aktualna masa odważnika umieszczonego na platformie.

#### 3.3.3 Geographical Adjustment Factor (współczynnik

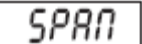

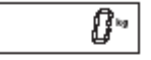

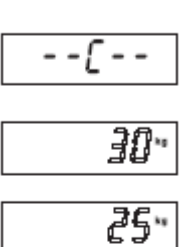

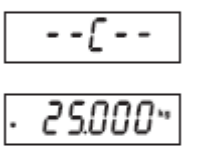

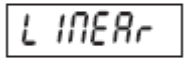

|    | ₿* |
|----|----|
| [- | -  |

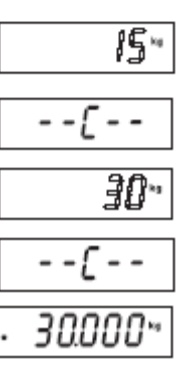

#### korekcji geograficznej)

Współczynnik .korekcji geograficznej (GEO) jest wykorzystywany do skompensowania rozbieżności pola grawitacyjnego.

**Uwaga:** Zmiana współczynnika GEO zmienia kalibrację. Wartość GEO została ustawiona w fabryce i powinna być zmieniana tylko przez autoryzowanego przedstawiciela producenta lub przez personel GUM.

W celu określenia wartości parametru GEO odpowiadającej miejscu instalacji wagi - patrz tabela 3-2.

## 3.3.4 End Calibration (zakończenie menu kalibracji)

Po wybraniu tej opcji nastąpi przejście do następnego menu.

TABELA 3-2 WSPÓŁCZYNNIKI KOREKCJI GEOGRAFICZNEJ (GEO)

# End

| Geographical latitude  | Elevation above sea level in meters |               |               |      |      |      |      |      |      |       |       |
|------------------------|-------------------------------------|---------------|---------------|------|------|------|------|------|------|-------|-------|
| every from the equator | 0                                   | 325           | 650           | 975  | 1300 | 1625 | 1950 | 2275 | 2600 | 2925  | 3250  |
| away from the equator, | 325                                 | 650           | 975           | 1300 | 1625 | 1950 | 2275 | 2600 | 2925 | 3250  | 3575  |
| (North or South) in    | Elev                                | ation above s | ea level in f | eet  |      |      |      |      |      |       |       |
| degrees and minutes.   | 0                                   | 1060          | 2130          | 3200 | 4260 | 5330 | 6400 | 7460 | 8530 | 9600  | 10660 |
|                        | 1060                                | 2130          | 3200          | 4260 | 5330 | 6400 | 7460 | 8530 | 9600 | 10660 | 11730 |
| 0°00′ • 5°46′          | 5                                   | 4             | 4             | 3    | 3    | 2    | 2    | 1    | 1    | 0     | 0     |
| 5°46′ • 9°52′          | 5                                   | 5             | 4             | 4    | 3    | 3    | 2    | 2    | 1    | 1 1   | 0     |
| 9°52′ •12°44′          | 6                                   | 5             | 5             | 4    | 4    | 3    | 3    | 2    | 2    | 1     | 1     |
| 12°44′ • 15°06′        | 6                                   | 6             | 5             | 5    | 4    | 4    | 3    | 3    | 2    | 2     | 1     |
| 15°06′ • 17°10′        | 7                                   | 6             | 6             | 5    | 5    | 4    | 4    | 3    | 3    | 2     | 2     |
| 17°10′ • 19°02′        | 7                                   | 7             | 6             | 6    | 5    | 5    | 4    | 4    | 3    | 3     | 2     |
| 19°02′ • 20°45′        | 8                                   | 7             | 7             | 6    | 6    | 5    | 5    | 4    | 4    | 3     | 3     |
| 20°45′ • 22°22′        | 8                                   | 8             | 7             | 7    | 6    | 6    | 5    | 5    | 4    | 4     | 3     |
| 22°22′ • 23°54′        | 9                                   | 8             | 8             | 7    | 7    | 6    | 6    | 5    | 5    | 4     | 4     |
| 23°54′ • 25°21′        | 9                                   | 9             | 8             | 8    | 7    | 7    | 6    | 6    | 5    | 5     | 4     |
| 25°21′ • 26°45′        | 10                                  | 9             | 9             | 8    | 8    | 7    | 7    | 6    | 6    | 5     | 5     |
| 26°45′ • 28°06′        | 10                                  | 10            | 9             | 9    | 8    | 8    | 7    | 7    | 6    | 6     | 5     |
| 28°06′ • 29°25′        | 11                                  | 10            | 10            | 9    | 9    | 8    | 8    | 7    | 7    | 6     | 6     |
| 29°25′ • 30°41′        | 11                                  | 11            | 10            | 10   | 9    | 9    | 8    | 8    | 7    | 7     | 6     |
| 30°41′ • 31°56′        | 12                                  | 11            | 11            | 10   | 10   | 9    | 9    | 8    | 8    | 7     | 7     |
| 31°56′ • 33°09′        | 12                                  | 12            | 11            | 11   | 10   | 10   | 9    | 9    | 8    | 8     | 7     |
| 33°09′ • 34°21′        | 13                                  | 12            | 12            | 11   | 11   | 10   | 10   | 9    | 9    | 8     | 8     |
| 34°21′ • 35°31′        | 13                                  | 13            | 12            | 12   | 11   | 11   | 10   | 10   | 9    | 9     | 8     |
| 35°31′ • 36°41′        | 14                                  | 13            | 13            | 12   | 12   | 11   | 11   | 10   | 10   | 9     | 9     |
| 36°41′ • 37°50′        | 14                                  | 14            | 13            | 13   | 12   | 12   | 11   | 11   | 10   | 10    | 9     |
| 37°50′ • 38°58′        | 15                                  | 14            | 14            | 13   | 13   | 12   | 12   | 11   | 11   | 10    | 10    |
| 38°58′ • 40°05′        | 15                                  | 15            | 14            | 14   | 13   | 13   | 12   | 12   | 11   | 11    | 10    |
| 40°05′ • 41°12′        | 16                                  | 15            | 15            | 14   | 14   | 13   | 13   | 12   | 12   | 11    | 11    |
| 41°12′ • 42°19′        | 16                                  | 16            | 15            | 15   | 14   | 14   | 13   | 13   | 12   | 12    | 11    |
| 42°19′ • 43°26′        | 17                                  | 16            | 16            | 15   | 15   | 14   | 14   | 13   | 13   | 12    | 12    |
| 43°26′ • 44°32′        | 17                                  | 17            | 16            | 16   | 15   | 15   | 14   | 14   | 13   | 13    | 12    |
| 44°32′ • 45°38′        | 18                                  | 17            | 17            | 16   | 16   | 15   | 15   | 14   | 14   | 13    | 13    |
| 45°38′ • 46°45′        | 18                                  | 18            | 17            | 17   | 16   | 16   | 15   | 15   | 14   | 14    | 13    |
| 46°45′ • 47°51′        | 19                                  | 18            | 18            | 17   | 17   | 16   | 16   | 15   | 15   | 14    | 14    |
| 47°51′ • 48°58′        | 19                                  | 19            | 18            | 18   | 17   | 17   | 16   | 16   | 15   | 15    | 14    |
| 48°58′ • 50°06′        | 20                                  | 19            | 19            | 18   | 18   | 17   | 17   | 16   | 16   | 15    | 15    |
| 50°06′ • 51°13′        | 20                                  | 20            | 19            | 19   | 18   | 18   | 17   | 17   | 16   | 16    | 15    |
| 51°13′ • 52°22′        | 21                                  | 20            | 20            | 19   | 19   | 18   | 18   | 17   | 17   | 16    | 16    |
| 52°22′ • 53°31′        | 21                                  | 21            | 20            | 20   | 19   | 19   | 18   | 18   | 17   | 17    | 16    |
| 53°31′ • 54°41′        | 22                                  | 21            | 21            | 20   | 20   | 19   | 19   | 18   | 18   | 17    | 17    |
| 54°41′ • 55°52′        | 22                                  | 22            | 21            | 21   | 20   | 20   | 19   | 19   | 18   | 18    | 17    |
| 55°52′ • 57°04′        | 23                                  | 22            | 22            | 21   | 21   | 20   | 20   | 19   | 19   | 18    | 18    |
| 57°04′ • 58°17′        | 23                                  | 23            | 22            | 22   | 21   | 21   | 20   | 20   | 19   | 19    | 18    |
| 58°17′ • 59°32′        | 24                                  | 23            | 23            | 22   | 22   | 21   | 21   | 20   | 20   | 19    | 19    |
| 59°32′ • 60°49′        | 24                                  | 24            | 23            | 23   | 22   | 22   | 21   | 21   | 20   | 20    | 19    |
| 60°49′ • 62°09′        | 25                                  | 24            | 24            | 23   | 23   | 22   | 22   | 21   | 21   | 20    | 20    |
| 62°90′ • 63°30′        | 25                                  | 25            | 24            | 24   | 23   | 23   | 22   | 22   | 21   | 21    | 20    |
| 63°30′ • 64°55′        | 26                                  | 25            | 25            | 24   | 24   | 23   | 23   | 22   | 22   | 21    | 21    |
| 64°55′ • 66°24′        | 26                                  | 26            | 25            | 25   | 24   | 24   | 23   | 23   | 22   | 22    | 21    |
| 66°24′ • 67°57′        | 27                                  | 26            | 26            | 25   | 25   | 24   | 24   | 23   | 23   | 22    | 22    |
| 67°57′ • 69°35′        | 27                                  | 27            | 26            | 26   | 25   | 25   | 24   | 24   | 23   | 23    | 22    |
| 69°35′•71°21′          | 28                                  | 27            | 27            | 26   | 26   | 25   | 25   | 24   | 24   | 23    | 23    |
| 71°21′•73°16′          | 28                                  | 28            | 27            | 27   | 26   | 26   | 25   | 25   | 24   | 24    | 23    |
| 73°16′ • 75°24′        | 29                                  | 28            | 28            | 27   | 27   | 26   | 26   | 25   | 25   | 24    | 24    |
| 75°24′ • 77°52′        | 29                                  | 29            | 28            | 28   | 27   | 27   | 26   | 26   | 25   | 25    | 24    |
| 77°52′ • 80°56′        | 30                                  | 29            | 29            | 28   | 28   | 27   | 27   | 26   | 26   | 25    | 25    |
| 80°56′ • 85°45′        | 30                                  | 30            | 29            | 29   | 28   | 28   | 27   | 27   | 26   | 26    | 25    |
| 85°45′ • 90°00′        | 31                                  | 30            | 30            | 29   | 29   | 28   | 28   | 27   | 27   | 26    | 26    |
|                        |                                     |               |               |      |      |      |      |      |      |       |       |

# 3.4 Menu setup

SEEuP

Gdy panel wskaźnikowy jest używany pierwszy raz, należy wejść w to menu w celu ustawienia maksymalnego zakresu ważenia i dokładności odczytu.

| Reset           | No, Yes                    |
|-----------------|----------------------------|
| Legal for Trade | Off, On                    |
| Cal Unit        | kg, Ib                     |
| Capacity        | 520000                     |
| Graduation      | 0.00120                    |
| Power On Unit   | g, kg, lb, oz, lb:oz, Auto |
| Zero Range      | <b>2%</b> , 100%           |
| End Setup       | Exit SETUP menu            |
|                 |                            |

## 3.4.1 Reset

Opcja ta umożliwia reset menu setup do ustawień fabrycznych.

No = brak resetu

Yes = reset

Uwaga: Gdy waga jest legalizowana (LFT jest ustawione na ON), ustawienia zakresu ważenia, dokładności odczytu, zakresu zera i legalizacji nie zostaną zresetowane.

## 3.4.2 Legal for Trade (legalizacja handlowa)

Opcja umożliwia ustawienie statusu legalizacji.

OFF = legalizacja wyłączona

ON = legalizacja włączona

## 3.4.3 Capacity (zakres ważenia)

Opcja umożliwia ustawienie zakresu ważenia wagi w zakresie od 5 do 20000. W celu uzyskania informacji na temat dostępnych ustawień - patrz tabela 3.3.

#### TABELA 3-3. PARAMETRY MENU SETUP I PUNKTY KALIBRACJI

| rESEE |
|-------|
| 00    |
| 985   |

| LFE |  |
|-----|--|
| 0FF |  |
| 00  |  |

| ſ | 80 |
|---|----|
|   |    |

| Zakres<br>ważenia | Dokładność odczytu przy D<br>wyłączonej legalizacji w<br>(LFT = OFF) O | okładność odczytu przy OP<br>łączonej legalizacji (LFT =<br>N) | unkty kalibracji zakresu                                                                                                    | Punkty<br>kalibracji<br>liniowości |
|-------------------|------------------------------------------------------------------------|----------------------------------------------------------------|----------------------------------------------------------------------------------------------------|------------------------------------|
| 5                 | 0.001.0.002.0.005                                                      | 0.001. 0.002. 0.005                                            | 5                                                                                                    | 2.5                                |
| 10                | 0.001, 0.002, 0.005, 0.01                                              | 0.002, 0.005, 0.01                                             | 5. 10                                                                                                    | 5, 10                              |
| 15                | 0.002 0.005 0.01                                                       | 0.005.0.01                                                     | 5 10 15                                                                                                    | 5 15                               |
| 20                | 0.002,0.005,0.01,0.02                                                  | 0.005 0.01 0.02                                                | 5 10 15 20                                                                                                    | 10.20                              |
| 25                | 0.005 0.01 0.02                                                        | 0.005 0.01 0.02                                                | 5 10 15 20 25                                                                                                    | 10,25                              |
| 30                | 0.005, 0.01, 0.02                                                      | 0.005 0.01 0.02                                                | 5 10 15 20 25 30                                                                                                    | 15 30                              |
| 40                | 0.005, 0.01, 0.02                                                      | 0.003, 0.01, 0.02                                              | 5, 10, 15, 20, 25, 30                                                                                                    | 10,00                              |
| 40                | 0.005, 0.01, 0.02                                                      | 0.01, 0.02                                                     | 5, 10, 15, 20, 25, 30, 40                                                                                                    | 20,40                              |
| 50                | 0.005, 0.01, 0.02, 0.05                                                | 0.01, 0.02, 0.05                                               | 5, 10, 15, 20, 25, 30, 40, 50                                                                                                    | 25, 50                             |
| 60                | 0.01, 0.02, 0.05                                                       | 0.01, 0.02, 0.05                                               | 5, 10, 15, 20, 25, 30, 40, 50, 60                                                                                                    | 30, 60                             |
| /5                | 0.01, 0.02, 0.05                                                       | 0.02, 0.05                                                     | 5, 10, 15, 20, 25, 30, 40, 50, 60, 75                                                                                                    | 30, 75                             |
| 100               | 0.01, 0.02, 0.05, 0.1                                                  | 0.02, 0.05, 0.1                                                | 5, 10, 15, 20, 25, 30, 40, 50, 60, 75, 100                                                                                                    | 50, 100                            |
| 120               | 0.02, 0.05, 0.1                                                        | 0.02, 0.05, 0.1                                                | 5, 10, 15, 20, 25, 30, 40, 50, 60, 75, 100, 120                                                                                                    | 60, 120                            |
| 150               | 0.02, 0.05, 0.1                                                        | 0.05, 0.1                                                      | 5, 10, 15, 20, 25, 30, 40, 50, 60, 75, 100, 120, 150                                                                                                    | 75, 150                            |
| 200               | 0.02, 0.05, 0.1, 0.2                                                   | 0.05, 0.1, 0.2                                                 | 5, 10, 15, 20, 25, 30, 40, 50, 60, 75, 100, 120, 150, 200                                                                                                    | 100, 200                           |
| 250               | 0.05, 0.1, 0.2                                                         | 0.05, 0.1, 0.2                                                 | 5, 10, 15, 20, 25, 30, 40, 50, 60, 75, 100, 120, 150, 200,<br>250                                                                                                 | 120, 250                           |
| 300               | 0.05, 0.1, 0.2                                                         | 0.05, 0.1, 0.2                                                 | 5, 10, 15, 20, 25, 30, 40, 50, 60, 75, 100, 120, 150, 200, 250, 300                                                                                               | 150, 300                           |
| 400               | 0.05, 0.1, 0.2                                                         | 0.1, 0.2                                                       | 5, 10, 15, 20, 25, 30, 40, 50, 60, 75, 100, 120, 150, 200,<br>250, 300, 400                                                                                       | 200, 400                           |
| 500               | 0.05, 0.1, 0.2, 0.5                                                    | 0.1, 0.2, 0.5                                                  | 5, 10, 15, 20, 25, 30, 40, 50, 60, 75, 100, 120, 150, 200,<br>250, 300, 400, 500                                                                                  | 250, 500                           |
| 600               | 0.1, 0.2, 0.5                                                          | 0.1, 0.2, 0.5                                                  | 5, 10, 15, 20, 25, 30, 40, 50, 60, 75, 100, 120, 150, 200,<br>250, 300, 400, 500, 600                                                                             | 300, 600                           |
| 750               | 0.1, 0.2, 0.5                                                          | 0.2, 0.5                                                       | 5, 10, 15, 20, 25, 30, 40, 50, 60, 75, 100, 120, 150, 200,<br>250, 300, 400, 500, 600, 750                                                                        | 300, 750                           |
| 1000              | 0.1, 0.2, 0.5, 1                                                       | 0.2, 0.5, 1                                                    | 5, 10, 15, 20, 25, 30, 40, 50, 60, 75, 100, 120, 150, 200,<br>250, 300, 400, 500, 600, 750, 1000                                                                  | 500, 1000                          |
| 1200              | 0.2, 0.5, 1                                                            | 0.2, 0.5, 1                                                    | 5, 10, 15, 20, 25, 30, 40, 50, 60, 75, 100, 120, 150, 200,<br>250, 300, 400, 500, 600, 750, 1000, 1200                                                            | 600, 1200                          |
| 1500              | 0.2, 0.5, 1                                                            | 0.5, 1                                                         | 5, 10, 15, 20, 25, 30, 40, 50, 60, 75, 100, 120, 150, 200,<br>250, 300, 400, 500, 600, 750, 1000, 1200, 1500                                                      | 750, 1500                          |
| 2000              | 0.2, 0.5, 1, 2                                                         | 0.5, 1, 2                                                      | 5, 10, 15, 20, 25, 30, 40, 50, 60, 75, 100, 120, 150, 200,<br>250, 300, 400, 500, 600, 750, 1000, 1200, 1500, 2000                                                | 1000, 2000                         |
| 2500              | 0.5, 1, 2                                                              | 0.5 ,1, 2                                                      | 5, 10, 15, 20, 25, 30, 40, 50, 60, 75, 100, 120, 150, 200,<br>250, 300, 400, 500, 600, 750, 1000, 1200, 1500, 2000,<br>2500                                       | 1200, 2500                         |
| 3000              | 0.5, 1, 2                                                              | 0.5 ,1 ,2                                                      | 5, 10, 15, 20, 25, 30, 40, 50, 60, 75, 100, 120, 150, 200,<br>250, 300, 400, 500, 600, 750, 1000, 1200, 1500, 2000,<br>2500, 3000                                 | , 1500, 3000                       |
| 5000              | 0.5, 1, 2, 5                                                           | 1, 2, 5                                                        | 5, 10, 15, 20, 25, 30, 40, 50, 60, 75, 100, 120, 150, 200,<br>250, 300, 400, 500, 600, 750, 1000, 1200, 1500, 2000,<br>2500, 3000, 5000                           | 2500,5000                          |
| 6000              | 0.5, 1, 2, 5                                                           | 1, 2, 5                                                        | 5, 10, 15, 20, 25, 30, 40, 50, 60, 75, 100, 120, 150, 200,<br>250, 300, 400, 500, 600, 750, 1000, 1200, 1500, 2000,<br>2500, 3000, 5000, 6000                     | 2500,5000                          |
| 7500              | 1, 2, 5                                                                | 2, 5                                                           | 5, 10, 15, 20, 25, 30, 40, 50, 60, 75, 100, 120, 150, 200,<br>250, 300, 400, 500, 600, 750, 1000, 1200, 1500, 2000,<br>2500, 3000, 5000, 6000, 7500               | 3000,7500                          |
| 1000              | 0 1, 2, 5, 10                                                          | 2, 5, 10                                                       | 5, 10, 15, 20, 25, 30, 40, 50, 60, 75, 100, 120, 150, 200,<br>250, 300, 400, 500, 600, 750, 1000, 1200, 1500, 2000,<br>2500, 3000, 5000, 6000, 7500, 10000        | 5000,10000                         |
| 2000              | 0 2, 5, 10, 20                                                         | 5, 10, 20                                                      | 5, 10, 15, 20, 25, 30, 40, 50, 60, 75, 100, 120, 150, 200,<br>250, 300, 400, 500, 600, 750, 1000, 1200, 1500, 2000,<br>2500, 3000, 5000, 6000, 7500, 10000, 20000 | 10000,20000                        |

# 3.4.4 Graduation (dokładność odczytu)

Opcja ta umożliwia ustawienie dokładności odczytu wagi. 0.001, 0.002, 0.005, 0.01, 0.02, 0.05, 0.1, 0.2, 0.5, 1, 2, 5, 10, 20

**Uwaga:** Nie wszystkie ustawienia są dostępne dla każdego zakresu ważenia. W celu uzyskania informacji na temat dostępnych ustawień - patrz tabela 3.3.

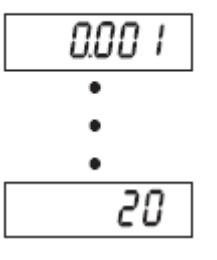

# 3.4.5 Power On Unit (jednostka aktywna po włączeniu wagi)

Opcja umożliwia ustawienie jednostki, która będzie aktywna po włączeniu wagi.

g, kg, lub

Auto (jednostka używana jako ostatnia przed wyłączeniem wagi).

## 3.4.6 Zero Range (zakres zerowania)

Opcja umożliwia ustawienie przedziału maksymalnego obciążenia wagi (w %), w którym możliwe będzie zerowanie.

0% = zerowanie zablokowane

2% = zerowanie możliwe w zakresie do 2% maksymalnego obciążenia 100% = zerowanie możliwe w w całym zakresie ważenia.

## 3.4.7 End Setup (koniec menu setup)

Po wybraniu tej opcji nastąpi przejście do następnego menu.

## 3.5 Menu Readout (odczyt)

Menu umożliwia ustawienie właściwości wyświetlania danych.

| Reset:             | No, Yes                   |
|--------------------|---------------------------|
| Filter Level       | Lo, <b>Med</b> , Hi       |
| Auto Zero Tracking | Off, <b>0.5d</b> , 1d, 3d |
| Backlight          | Off, On, Auto             |
| Auto Shut Off      | Off                       |
| End Readout        | Exit READOUT menu         |
|                    |                           |

#### 3.5.1 Reset

Opcja ta umożliwia reset menu setup do ustawień fabrycznych.

No = brak resetu

Yes = reset

**Uwaga:** Gdy waga jest legalizowana (LFT jest ustawione na ON), ustawienia zakresu stabilności, poziomu uśredniania, automatycznego dostrajania zera i automatycznego wyłączania nie zostaną zresetowane.

|   | rESEE     |
|---|-----------|
|   | <i>n0</i> |
| Γ | 98 S      |

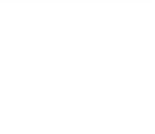

RUED

| Ċ  | 'ErO |
|----|------|
| 0- | 0    |
| 0- | 2    |
| 0- | 100  |

rERd

## 3.5.2 Filter level (poziom filtracji)

Opcja ta umożliwia ustawienie poziomu filtracji sygnału.

- LO = słaba stabilność, szybki czas stabilizacji (≤1 s)
- MEd = normalna stabilność, czas stabilizacji (≤2 s)
- HI = najwyższa stabilność, dłuższy czas stabilizacji (≤3 s).

#### 3.5.3 Auto Zero Tracking (automatyczne dostrajanie zera)

Opcja umożliwia ustawienie automatycznego śledzenia punktu zerowego.

- OFF = funkcja wyłączona
- 0.5 d = na wyświetlaczu będzie utrzymywana wartość zerowa do chwili, aż zostanie przekroczony dryft równy 0,5 działki na sekundę
- 1 d = na wyświetlaczu będzie utrzymywana wartość zerowa do chwili, aż zostanie przekroczony dryft równy 1 działce na sekundę
- 3 d = na wyświetlaczu będzie utrzymywana wartość zerowa do chwili, aż zostanie przekroczony dryft równy 3 działki na sekundę.

**Uwaga:** Gdy waga jest legalizowana (LFT jest ustawione na ON), wybór jest ograniczony do 0.5 d i 3d. Nastawa jest zablokowana, gdy przełącznik blokujący (hardwarowy) jest ustawiony w pozycji ON.

## 3.5.4 Backlight (podświetlanie wyświetlacza)

Opcja umożliwia ustawienie funkcji podświetlania wyświetlacza

OFF = zawsze wyłączone

ON = zawsze włączone

AUTO = włącza się po naciśnięciu dowolnego klawisza lub zmianie masy. Wyłącza się po 5 sekundach bezczynności.

## 3.5.5 Auto Shut Off (automatyczne wyłączenie)

Opcja umożliwia ustawienie funkcji automatycznego wyłączania wagi.

- OFF = funkcja nieaktywna
- SEt1 = wyłączenie po 1 minucie bezczynności
- SEt2 = wyłączenie po 2 minutach bezczynności
- SEt3 = wyłączenie po 5 minutach bezczynności.

## 3.5.6 End Readout (koniec menu odczytu)

Po wybraniu tej opcji nastąpi przejście do następnego menu.

| F | ILEEr       |  |
|---|-------------|--|
|   | LO          |  |
|   | րոե۹        |  |
|   | Н 1         |  |
|   | <i>82</i> £ |  |

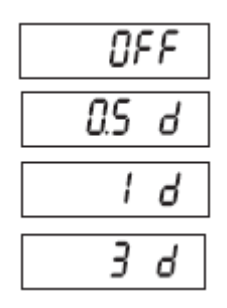

| L IGHE |
|--------|
| DFF    |
| ОЛ     |
| ANF D  |

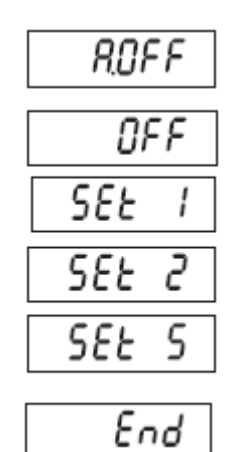

#### 3.6 Menu Mode

Menu umożliwia aktywację żądanych trybów aplikacji.

| Reset:   | No, Yes         |
|----------|-----------------|
| Count:   | <b>Off</b> , On |
| End Mode | Exit MODE menu  |

#### 3.6.1 Reset

Opcja ta umożliwia reset menu Mode do ustawień fabrycznych.

No = brak resetu

Yes = reset

**Uwaga:** Gdy waga jest legalizowana (LFT jest ustawione na ON), ustawienia menu Mode nie zostaną zresetowane.

## 3.6.2 Count (tryb liczenia sztuk)

Możliwe ustawienia:

OFF = liczenie sztuk wyłączone

ON = liczenie sztuk włączone

#### 3.6.3 End Mode (koniec trybu Mode)

Po wybraniu tej opcji nastąpi przejście do następnego menu.

| по          |
|-------------|
| <i>98</i> 5 |
|             |
| C NUNE      |

rESEE

| COUNE |
|-------|
| OFF   |
| 00    |

| End |  |
|-----|--|
|     |  |

| <u> </u> | 36 |
|----------|----|
|----------|----|

## 3.7 Menu Unit (jednostki)

Menu umożliwia aktywację żądanych jednostek miary.

UN IE

<u>----</u>

| Reset:     | No, Yes        |
|------------|----------------|
| Kilograms: | Off, On        |
| Grams:     | Off, On        |
| End Unit   | Exit UNIT menu |
|            |                |

#### 3.7.1 Reset

Opcja ta umożliwia reset menu Unit do ustawień fabrycznych.

No = brak resetu

Yes = reset

Gdy waga jest legalizowana (LFT jest ustawione na ON), ustawienia menu Unit nie zostaną zresetowane.

#### 3.7.2 Jednostka - kilogramy

Możliwe ustawienia:

OFF = jednostka włączona

ON = jednostka wyłączona

#### 3.7.3 Jednostka - gramy

#### Możliwe ustawienia:

| OFF | = jednostka włączona |
|-----|----------------------|
|-----|----------------------|

ON = jednostka wyłączona

|        | -252E   |
|--------|---------|
|        |         |
| ı Unit | 110     |
|        | 985     |
|        |         |
|        |         |
|        | OFF     |
|        | ממ      |
|        |         |
|        | UΠ IE . |
|        | OFF     |
|        | 00      |
|        | UN IF - |
|        | OFF     |
|        |         |

# 3.7.4 End Unit (koniec trybu Unit)

Po wybraniu tej opcji nastąpi przejście do następnego menu.

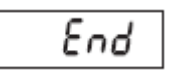

ОЛ

Pr int

#### 3.8 Menu Print (wydruk)

Menu umożliwia ustawienie parametrów drukowania. Ustawienia domyślne zostały wytłuszczone.

| Reset          | No, Yes                             |
|----------------|-------------------------------------|
| Boud Rate:     | 300, 600, 1200, 2400, 4800,         |
|                | 9600, 19200                         |
| Parity:        | 7 Even, 7 Odd, 7 None, 8 None       |
| Stop Bit       | 1 or 2                              |
| Handshake:     | Off, XON/XOFF                       |
| Stable Only    | Off, On                             |
| Auto Print     | 017,                                |
|                | On Stable (-> Load, Load and Zero), |
|                | Interval (+> 13800), Continuous     |
| Content        | Gross (•>0ff, On)                   |
|                | Net (->0ff, On)                     |
|                | Tare (->0ff, On)                    |
|                | Unit (->0ff, On)                    |
|                | End Print                           |
| Exit PRINT men | u                                   |

#### 3.8.1 Reset

Opcja ta umożliwia reset menu Print do ustawień fabrycznych.

No = brak resetu

Yes = reset

**Uwaga:** Gdy waga jest legalizowana (LFT jest ustawione na ON), ustawienia Stable i Auto Print nie zostaną zresetowane.

#### 3.8.2 Baud Rate (prędkość transmisji)

Możliwe ustawienia:

300 = 300 bps 600 = 600 bps 1200 = 1200 bps 2400 = 2400 bps 4800 = 4800 bps 9600 = 9600 bps19200 = 19200 bps

#### 3.8.3 Parity (parzystość)

Możliwe ustawienia bitów danych i parzystości:

| 7 EVEN | = 7 bitów danych, parzystość even |
|--------|-----------------------------------|
| 7 Odd  | = 7 bitów danych, parzystość odd  |
| 7 NONE | = 7 bitów danych, bez parzystości |
| 8 NONE | = 8 bitów danych, bez parzystości |
|        |                                   |

| rESEE       |
|-------------|
| 00          |
| <i>9</i> 85 |

| ьRUd  |
|-------|
| 300   |
| 600   |
| 1200  |
| 2400  |
| 4800  |
| 9600  |
| 19200 |

| PRr 169  |
|----------|
| ח בטבח ר |
| 7 Odd    |
| חסח ר    |
| 8 NONE   |

| 3.8.4 Stop bit (bit stopu)                                                                          | SEOP           |
|----------------------------------------------------------------------------------------------------|----------------|
| Ustawienie liczby bitów stopu:                                                                      | 1              |
| 1 = 1 bit stopu                                                                                     | 2              |
| 2 = 2  bity stopu                                                                                   |                |
| 3.8.5 Handshake (sterowanie przepływem)                                                             | НВПА           |
| Ustawienie metody sterowania przepływem                                                             | попе           |
| NONE = brak sterowania przepływem<br>ON-OFF = sterowanie programowe XON/XOFF                        | 0 <i>0-0FF</i> |
| 3.8.6 Stable Only (wydruk tylko stabilnych wartości)                                                | SERBLE         |
| Ustawienie kryterium wydruku<br>OFF = wartości są drukowane natychmiast                             | OFF            |
| ON = wartości są drukowane wtedy, gdy spełnione jest kryterium<br>stabilności                       | חם             |
| 3.8.7 Auto Print (automatyczny wydruk)                                                              | RPr int        |
| Ustawienie funkcii automatycznego wydruku                                                           | OFF            |
| OFF = funkcja nieaktywna                                                                            | ОЛ.SERЬ        |
| ON.StAb = wydruk ma miejsce zawsze po spełnieniu kryterium                                          | INEEr          |
| INtEr = wydruk z ustalonym interwałem czasowym                                                      | CONF           |
| CONt = wydruk ciągły<br>Cdy. zostania wybrana wstawiania INIEr, poloży wybrać interwał wydruku od 1 | 1              |
| do 3600 sekund.                                                                                     | 3600           |
| 3.8.8 Content (zawartość wydruku)                                                                   | <br>[00F0F     |
| Wybór dodatkowej zawartości wydruku.                                                                |                |
| GROSS OFF = wartość brutto nie jest drukowana                                                       | <i>UrU</i> 55  |
| ON = wartość brutto jest drukowana<br>NET $OFF = wartość netto nie jest drukowana$                  | ΠΕΕ            |
| ON = wartość netto jest drukowana                                                                   | ERrE           |
| TARE OFF = wartość tary nie jest drukowana<br>ON = wartość tary jest drukowana                      |                |
| UNIT $OFF = jednostka nie jest drukowana$                                                           |                |
| ON = jednostka jest drukowana                                                                       | 6.1            |
| 3.8.9 End Unit (koniec trybu Unit)                                                                  | כחס            |

Po wybraniu tej opcji nastąpi przejście do następnego menu.

ԼՐԴℇՈՍ

## 3.9 Menu Lock Menu (blokada menu)

Menu blokad umożliwia zablokowanie dostępu do niektórych menu. Ustawienia domyślne zostały wytłuszczone

| Reset:                | No, Yes         |
|-----------------------|-----------------|
| Lock Calibration Menu | Off, On         |
| Lock Setup Menu       | <b>0ff</b> , On |
| Lock Readout Menu     | <b>0ff</b> , On |
| Lock Mode Menu        | Off, On         |
| Lock Unit Menu        | Off, On         |
| Lock Print Menu       | Off, On         |
| End Lock Menu         |                 |
|                       |                 |

# 3.9.1 Reset

Opcja ta umożliwia reset menu blokad do ustawień fabrycznych.

No = brak resetu

Yes = reset

Uwaga: Ustawienia menu legalizacji nie zostaną zresetowane.

#### 3.9.2 Lock Calibration (blokada menu kalibracji)

Możliwe ustawienia:

OFF = menu kalibracji nie jest zablokowane

ON = menu kalibracji jest zablokowane

#### 3.9.3 Lock Setup (blokada menu Setup)

Możliwe ustawienia:

OFF = menu Setup nie jest zablokowane

ON = menu Setup jest zablokowane

#### 3.9.4 Lock Readout (blokada menu odczytu)

Możliwe ustawienia:

OFF = menu odczytu nie jest zablokowane ON = menu odczytu jest zablokowane

#### 3.9.5 Lock Mode (blokada menu Mode)

Możliwe ustawienia:

OFF = menu Mode nie jest zablokowane ON = menu Mode jest zablokowane

## 3.9.6 Lock Unit (blokada menu Unit)

Możliwe ustawienia:

OFF = menu Unit nie jest zablokowane

ON = menu Unit jest zablokowane

| rESEE       |
|-------------|
| по          |
| <i>4</i> 85 |

| LEAL    |
|---------|
| OFF     |
| 00      |
| L.SEEUP |
| OFF     |
| 00      |
| LrERd   |
| OFF     |
| 00      |
| ԼՐՈՕᲫᲜ  |
| OFF     |
| 00      |
| L.UN IE |
| OFF     |
| 00      |

#### 3.9.7 Lock Print (blokada menu wydruku)

Możliwe ustawienia:

- OFF = menu Print nie jest zablokowane
- ON = menu Print jest zablokowane

## 3.9.8 End Lock (koniec menu blokad)

Po wybraniu tej opcji nastąpi przejście do następnego menu.

#### 3.10 Przełącznik zabezpieczający

Przełącznik zabezpieczający umieszczony jest na płycie głównej. Gdy przełącznik jest ustawiony w pozycji ON, ustawienia menu użytkownika, które zostały zablokowane w menu blokad nie mogą być zmieniane.

W celu uzyskania dostępu do przełącznika należy otworzyć obudowę zgodnie z opisem zamieszczonym w rozdziale 2.3.1. Ustawić przełącznik w pozycji ON zgodnie z rysunkiem 1-3.

| L.Pr int |
|----------|
| OFF      |
| 00       |
| End      |

# 4 OBSŁUGA PANELU WSKAŹNIKOWEGO

## 4.1 Włączanie / wyłączanie panelu wskaźnikowego

W celu włączenia panelu wskaźnikowego nacisnąć i przytrzymać przez 2 sekundy klawisz **ON/ZERO** *Off*. Wskaźnik przeprowadzi test wyświetlacza, wskazując przez chwilę wersję oprogramowania. Następnie wskaźnik przejdzie do aktywnego trybu ważenia.

W celu wyłączenia wyświetlacza nacisnąć i przytrzymać klawisz **ON/ZERO** *Off* aż zostanie wyświetlony napis OFF.

## 4.2 Operacja zerowania

Zero może zostać ustawione w następujących warunkach:

- Automatycznie po włączeniu zasilania (wstępne zerowanie);
- Półautomatycznie (ręcznie) przez naciśnięcie klawisza **ON/ZERO** Off ;
- Półautomatycznie poprzez wysłanie rozkazu zerowania (z lub innego rozkazu zerowania).

Nacisnąć klawisz **ON/ZERO** *Off* w celu wyzerowania wskazania masy. Aby zaakceptować operację zerowania waga musi być w stanie stabilnym.

# 4.3 Tarowanie ręczne

Podczas ważenia obiektów, które muszą być przechowywane w pojemniku, tarowanie umożliwia zapisanie masy pojemnika do pamięci wskaźnika. Umieścić pusty pojemnik, który ma być tarowany na platformie wagi (przykład - pojemnik o masie 0,5 kg) i nacisnąć klawisz **TARE**.

Wyświetlacz wskaże masę netto.

Aby wyzerować wartość tary, należy usunąć ciężar z platformy i nacisnąć klawisz **TARE**. Wyświetlacz wskaże masę brutto.

# 4.4 Zmiana jednostek miary

Nacisnąć i przytrzymać klawisz **PRINT** *Units* dopóki na wyświetlaczu nie pojawi się żądana jednostka miary. Wyświetlane będą tylko te jednostki, które są włączone w menu Unit (patrz rozdział 3.7).

# 4.5 Wydruk danych

Wydruk wyświetlanych danych na drukarce lub przesłanie danych do komputera wymaga ustawienia parametrów komunikacji w menu drukowania (Print) (patrz rozdział 3.8).

Nacisnąć klawisz **PRINT** *Units* w celu przesłania wyświetlanych danych do portu komunikacyjnego (tryb automatycznego wydruku w rozdziale 3.8 musi być wyłączony).

# 4.6 Tryby aplikacji

Wyświetlane będą tylko tryby pracy włączone w menu Mode (patrz rozdział 3.6).

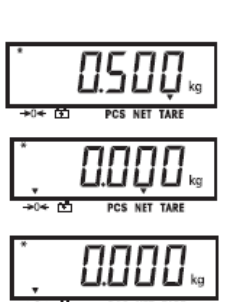

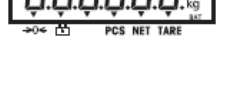

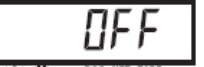

#### 37

#### 4.6.1 Ważenie

Umieścić obiekt, który ma być ważony na platformie wagi. Przykład pokazuje próbkę o masie brutto równej 1,5 kg.

**Uwaga:** w celu powrotu do trybu ważenia z trybu liczenia sztuk, należy nacisnąć i przytrzymać klawisz *Mode* aż na wyświetlaczu pojawi się napis WEISH.

## 4.6.2 Liczenie sztuk

Tego trybu pracy należy używać do liczenia elementów o takiej samej masie. Panel wskaźnikowy określa liczbę sztuk w oparciu o którą zostanie wyznaczona średnia masa pojedynczego elementu. Aby pomiary były dokładne, liczone elementy muszą mieć jednakową masę.

W celu wejścia do trybu liczenia sztuk należy nacisnąć i przytrzymać klawisz *Mode*, aż na wyświetlaczu zostanie pokazany napis Count.

#### Średnia masa pojedynczego elementu (APW)

Gdy zostanie zwolniony klawisz *Mode*, wyświetlony zostanie napis CLr.PW.

**Uwaga:** Jeżeli wcześniej nie była zapisana żadna wartość średniej masy pojedynczego elementu, nie zostanie wyświetlony komunikat CLr.PW, lecz wyświetlacz wskaże PUt10Pcs.

#### Zerowanie zapamiętanej wartości APW

W celu wyzerowania zapisanej w pamięci średniej masy pojedynczego elementu nacisnąć klawisz **Yes**.

## Wybór zapisanej w pamięci średniej masy pojedynczego elementu

Nacisnąć klawisz **No** w celu wybrania zapisanej w pamięci średniej masy pojedynczego elementu.

W celu wyświetlenia na chwilę wartości średniej masy elementu należy nacisnąć klawisz FUNCTION *Mode*.

Ustalenie średniej masy pojedynczego elementu (APW)

Wyświetlacz wskazuje komunikat Put10Pcs.

#### Ustalenie nowej wartości APW

Nacisnąć klawisz No w celu zwiększenia liczby próbek. Do wyboru są

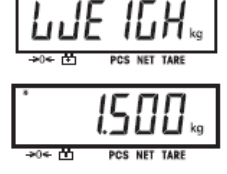

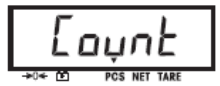

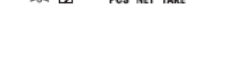

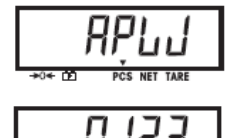

→o← DD PCS NET TARE

następujące wartości: 5, 10, 20, 50, 100 i 200.

W celu wyznaczenia wartości APW, umieścić na platformie wskazywaną liczbę elementów i nacisnąć klawisz **Yes** w celu określenia masy.

#### Rozpoczęcie liczenia sztuk

Umieścić elementy na platformie wagi i odczytać ich liczbę. Jeżeli wykorzystywany jest pojemnik na próbki, należy go najpierw wytarować.

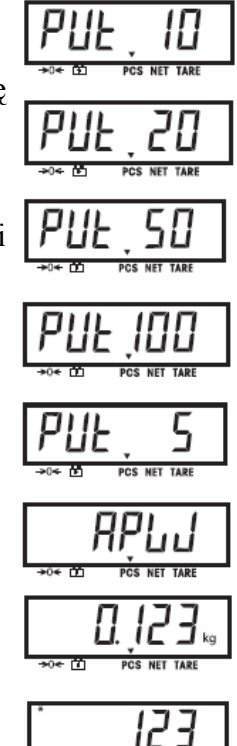

# **5 KOMUNIKACJA SZEREGOWA**

Panele wskaźnikowe T23P/T33P posiadają szeregowy interfejs komunikacyjny RS232.

Ustawienia parametrów roboczych interfejsu RS232 zostały opisane bardziej szczegółowo w rozdziale 3.8. Fizyczne wykonanie połączenia zostało opisane w rozdziale 2.2.

Interfejs umożliwia przesyłanie wyświetlanych danych do komputera lub na drukarkę. Komputer może być wykorzystywany do sterowania niektórymi funkcjami panelu wskaźnikowego przy pomocy rozkazów zamieszczonych w tabeli 5-1.

#### 5.1 Rozkazy interfejsu

Komunikacja z panelem wskaźnikowym odbywa się przy pomocy rozkazów zamieszczonych w tabeli 5-1.

| Rozkaz | Funkcja                                                                                |
|--------|----------------------------------------------------------------------------------------|
| IP     | Natychmiastowy wydruk wyświetlanej masy (stabilnej lub niestabilnej)                   |
| Р      | Wydruk wyświetlanej masy stabilnej (zgodnie z nastawą stabilności)                     |
| СР     | Wydruk ciągły                                                                          |
| SP     | Wydruk gdy wartość jest stabilna                                                       |
| xP     | Wydruk co określony czas, x = interwał drukowania (1 - 3600 sekund)                    |
| Ζ      | To samo co naciśnięcie klawisza Zero                                                   |
| Т      | To samo co naciśnięcie klawisza Tare                                                   |
| хT     | Załadowanie wartości tary w gramach (tylko wartości dodatnie). Wysłanie 0T zeruje tarę |
|        | (jeżeli jest to dopuszczalne)                                                          |
| PU     | Wydruk aktualnej jednostki: g, kg, lb, oz, lb:oz                                       |
| xU     | Ustawienie wagi na jednostkę x: 1=g, 2=kg, 3=lb, 4=oz, 5=lb:oz                         |
| PV     | Wydruk wersji: nazwa, wersja oprogramowania i LFT ON (jeżeli LFT jest włączone)        |
| Esc R  | Globalny reset wszystkich ustawień menu do wartości fabrycznych                        |

#### TABELA 5-1 TABELA ROZKAZÓW INTERFEJSU SZEREGOWEGO

Uwagi:

- Rozkazy wysyłane do panelu wskaźnikowego muszą być zakończone powrotem ramki (CR) lub powrotem ramki z linią stopki (CRLF).
- Dane wysyłane przez wskaźnik są zawsze zakończone powrotem ramki z linią stopki (CRLF).

# 5.2 Format danych

Domyślny format danych portu szeregowego jest pokazany w poniższej tabeli.

| Pole:    | Polaryzacja | Spacja | Masa | Spacja | Jednostka | Stabilność | Legenda | CR | LF |
|----------|-------------|--------|------|--------|-----------|------------|---------|----|----|
| Długość: | 1           | 1      | 7    | 1      | 5         | 1          | 3       | 1  | 1  |

Definicje: Polaryzacja: znak "-" jeżeli wartość ujemna, puste miejsce jeżeli wartość dodatnia. Masa: do 6 cyfr i jedno miejsce po przecinku, wyrównanie do prawej, zera z przodu nie są wyświetlane.

Jednostki: do 5 znaków.

Stabilność: znak "?" jest drukowany, gdy wartość jest niestabilna,;puste miejsce, gdy wartość jest stabilna.

## 6.1 Ustawienia

Należy wejść do menu w celu sprawdzenia ustawień i przeprowadzenia kalibracji zgodnie z opisem w rozdziale 3.

Ustawić menu LFT na ON. Wyjść z menu Setup i odłączyć panel wskaźnikowy od sieci zasilającej.

Otworzyć obudowę zgodnie z opisem w rozdziale 2.3.1.

Ustawić przełącznik bezpieczeństwa na On zgodnie z rysunkiem 1-3 (poz 9).

Zamknąć obudowę.

**Uwaga:** Gdy włączona jest legalizacja (LFT = ON) i przełącznik bezpieczeństwa jest ustawiony na ON, następujące ustawienia menu nie mogą być zmieniane:

kalibracja zakresu, kalibracja liniowości, jednostka kalibracji, GEO, LFT, maksymalne obciążenie, rozdzielczość, zakres zera, zakres stabilności, AZT, tryby, jednostki. W celu umożliwienia edycji tych parametrów należy przełączyć przełącznik bezpieczeństwa w pozycję OFF i wyłączyć LFT.

# 6.2 Legalizacja

Aby urządzenie mogło być używane w miejscach, gdzie wymagana jest legalizacja handlowa, musi być ono sprawdzone przez lokalny Urząd Miar i Wag oraz uzyskać odpowiednie dopuszczenie. Za spełnienie odpowiednich przepisów prawnych odpowiedzialność ponosi wyłącznie użytkownik urządzenia. Prosimy skontaktować się z lokalnym Urzędem Miar i Wag lub autoryzowanym przedstawicielem producenta w celu uzyskania szczegółowych informacji.

#### 6.3 Plombowanie

Urząd miar i wag może zaplombować wagę w następujący sposób.

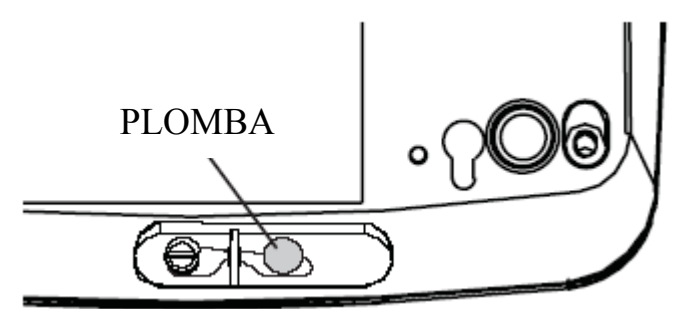

Rysunek 6-1 Plombowanie drutem panelu T31P

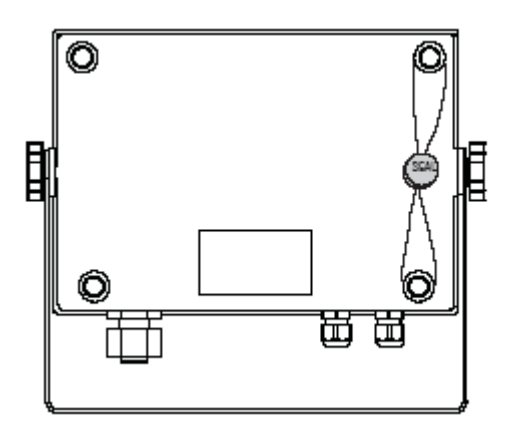

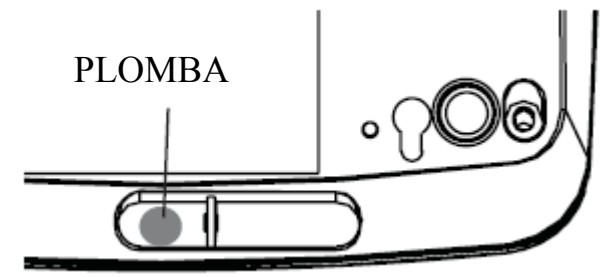

Rysunek 6-2 Plombowanie naklejką papierową panelu T31P

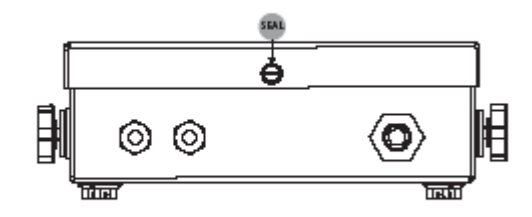

# 7 KONSERWACJA

#### UWAGA: PRZED PRZYSTĄPIENIEM DO CZYSZCZENIA ODŁĄCZYĆ URZĄDZENIE OD SIECI ZASILAJĄCEJ

#### 7.1 Czyszczenie panelu wskaźnikowego T23P/T33P

- Obudowa może być czyszczona ściereczką zwilżoną w razie potrzeby łagodnym detergentem.
- Do czyszczenia panelu wskaźnikowego nie używać rozpuszczalników, substancji chemicznych, alkoholu, amoniaku lub substancji mogących zarysować powierzchnię.

# 7.2 Rozwiązywanie problemów

| OBJAW                                                                | PRAWDOPODOBNA PRZYCZYNA                                   | PRZECIWDZIAŁANIE                                              |
|----------------------------------------------------------------------|-----------------------------------------------------------|---------------------------------------------------------------|
| Urządzenie nie włącza się.                                           | Nie podłączony kabel zasilający lub                       | Sprawdzić połączenia kabla zasilającego.                      |
|                                                                      | podłączony niewłaściwie.                                  | Upewnić się, że jest on właściwie                             |
|                                                                      |                                                           | podłączony do gniazdka.                                       |
|                                                                      | Brak napięcia w gniazdku.                                 | Sprawdzić źródło zasilania.                                   |
|                                                                      | Rozładowany akumulator przy zasilaniu                     | Podłączyć zasilanie napięciem zmiennym                        |
|                                                                      | z akumulatora.                                            | w celu naładowania akumulatora.                               |
|                                                                      | Inna usterka.                                             | Konieczna interwencja serwisu.                                |
| Nie można wyzerować<br>wagi, lub waga nie zeruje<br>sie po właczeniu | Obciążenie na platformie przekracza dopuszczalną granicę. | Usunąć obciążenie z platformy.                                |
| się po wiączeniu.                                                    | Obciążenie na platformie nie jest stabilne.               | Poczekać, aż obciążenie stanie się stabilne.                  |
|                                                                      | Uszkodzenie elementu pomiarowego.                         | Konieczna interwencja serwisu.                                |
| Przeprowadzenie kalibracji jest niemożliwe.                          | Menu kalibracji jest zablokowane.                         | Odblokować menu kalibracji. Patrz rozdział 3.9 "Menu blokad". |
|                                                                      | Przełącznik blokujący ustawiony na ON                     | Ustawić przełącznik blokujący na OFF.                         |
|                                                                      | Włączona legalizacja handlowa (LFT).                      | Wyłączyć funkcję LFT.                                         |
|                                                                      | Niewłaściwa masa odważnika                                | Użyć odpowiedniego odważnika                                  |
|                                                                      | kalibracyjnego.                                           | kalibracyjnego.                                               |
| Nie można wyświetlić masy                                            | Żądana jednostka nie jest włączona                        | Włączyć jednostkę (ustawić na On) w                           |
| w żądanej jednostce miary.                                           | (ustawiona na On).                                        | menu Units (patrz rozdział 3.7 w menu                         |
|                                                                      |                                                           | Unit).                                                        |
| Nie można zmienić                                                    | Menu jest zablokowane.                                    | Wyłączyć blokadę żądanego menu w menu                         |
| ustawień menu.                                                       |                                                           | blokad. Može być potrzebne przestawienie                      |
|                                                                      |                                                           | w pozycję OFF.                                                |
|                                                                      | Przełącznik blokujący ustawiony na ON                     | Ustawić przełącznik blokujący na OFF                          |

# TABELA 7-1 ROZWIĄZYWANIE PROBLEMÓW

| OBJAW                     | PRAWDOPODOBNA PRZYCZYNA                                         | PRZECIWDZIAŁANIE                         |
|---------------------------|-----------------------------------------------------------------|------------------------------------------|
| Miga symbol akumulatora   | Rozładowany akumulator.                                         | Podłączyć panel do sieci i naładować     |
|                           |                                                                 | akumulator.                              |
| Akumulator nie ładuje się | Akumulator jest uszkodzony.                                     | Wymienić akumulator w autoryzowanym      |
| do końca                  |                                                                 | serwisie firmy Ohaus.                    |
| Błąd 7.0                  | Niestabilny odczyt masy przy                                    | Błąd niestabilności. Sprawdzić miejsce   |
|                           | definiowaniu masy odniesienia.                                  | ustawienia platformy.                    |
| Błąd 8.1                  | Odczyt masy przekracza graniczną                                | Zdjąć obciążżenie z platformy Ponownie   |
|                           | wartość dla zera przy włączeniu.                                | wykalibrować wagę.                       |
| Błąd 8.2                  | Odczyt masy jest poniżej granicznej                             | Umieścić obciążenie na wadze. Ponownie   |
|                           | wartości dla zera przy włączeniu.                               | wykalibrować wagę.                       |
| Błąd 8.3                  | Odczyt masy przekracza graniczną Zmniejszyć obciążenie platform |                                          |
|                           | wartość dla przekroczenia zera.                                 |                                          |
| Błąd 8.4                  | Odczyt masy jest poniżej granicznej                             | Umieścić obciążenie na wadze. Ponownie   |
|                           | wartości dla zera.                                              | wykalibrować wagę.                       |
| Błąd 9.0                  | Błąd wewnętrzny.                                                | Konieczna interwencja serwisu.           |
| Błąd 9.5                  | Brak danych kalibracyjnych.                                     | Wykalibrować wagę.                       |
| Błąd 53                   | Niewłaściwe dane EEPROM.                                        | Konieczna interwencja serwisu.           |
| CALE                      | Błąd kalibracji. Wartość kalibracji poza                        | Powtórzyć kalibrację używając właściwego |
|                           | dopuszczalną granicą.                                           | odważnika kalibracyjnego.                |
| LOW.rEF                   | Średnia masa elementu przy liczeniu                             | Używać elementów o masie większej lub    |
|                           | sztuk jest zbyt mała (ostrzeżenie).                             | równej 1 działce odczytowej.             |

| OBJAW      | PRAWDOPODOBNA PRZYCZYNA               | PRZECIWDZIAŁANIE                      |
|------------|---------------------------------------|---------------------------------------|
| REF.WT Err | Średnia masa elementu jest zbyt mała. | Używać elementów o masie większej lub |
|            |                                       | równej 0.1 działki odczytowej.        |

#### 7.4 Informacje serwisowe

Jeżeli informacje zawarte w rozdziale dotyczącym rozwiązywania problemów nie spowodowały rozwiązania problemu lub występujący problem nie został tam opisany, prosimy o kontakt z autoryzowanym serwisem firmy Ohaus.

# **8 DANE TECHNICZNE**

# 8.1 Specyfikacja

#### Materiały

Obudowa panelu T23P/T33P: tworzywo ABS Klawiatura: poliester Nóżki: guma Okno wyświetlacza: poliwęglan

#### Warunki otoczenia

Dane techniczne odnoszą się do następujących warunków otoczenia:

| Temperatura otoczenia:       | -10°C do 40°C / 14°F do 104°F      |
|------------------------------|------------------------------------|
| Wilgotność względna:         | maksymalna wilgotność względna 80% |
|                              | dla temperatur do 31°C, opadająca  |
|                              | liniowo do 50% przy 40°C.          |
| Wysokość nad poziomem morza: | do 4000m                           |

Działanie jest zapewnione przy temperaturze otoczenia między -10°C i 40°C.

| Panel wskaźnikowy                            | Т23Р                                                            | Т33Р                            |
|----------------------------------------------|-----------------------------------------------------------------|---------------------------------|
| Maksymalne obciążenie                        | 5 do 20000 kg lub lb                                            |                                 |
| Maksymalna rozdzielczość wskazań             | 1:20000                                                         |                                 |
| Maksymalna rozdzielczość wskazań przy        | 1:6000                                                          |                                 |
| legalizacji                                  |                                                                 |                                 |
| Maksymalna rozdzielczość przy liczeniu sztuk | 1:100000                                                        |                                 |
| Jednostki ważenia                            | kg, g,                                                          |                                 |
| Funkcje                                      | ważenie, liczenie sztuk                                         |                                 |
| Wyświetlacz                                  | wyświetlacz 7-segmentowy z 6 cyframi o regulowanej jaskrawości, |                                 |
|                                              | wysokość cyf                                                    | r: 2,5 cm / 1"                  |
|                                              | wymiary wyświetlacza: 3,8 x 12,5 cm (wys x szer)                |                                 |
| Podświetlenie                                | biała dioda LED                                                 |                                 |
| Klawiatura                                   | 4 klawiszowa z klawiszami mechanicznymi                         |                                 |
| Stopień ochrony                              |                                                                 |                                 |
| Napięcie wzbudzenia elem. pomiarowego        | 5V DC                                                           |                                 |
| Napęd elementu pomiarowego                   | Do 4 elementów pomiarowych po 350 Omów                          |                                 |
| Czułość wejściowa elementu pomiarowego       | db 3 mV/V                                                       |                                 |
| Czas stabilizacji                            | w ciągu 2 sekund                                                |                                 |
| Automatyczne dostrajanie zera                | Wyłączone, 0,5;1 lub 3 działki                                  |                                 |
| Zakres zerowania                             | 2%, lub 100% maks. obciążenia                                   |                                 |
| Kalibracja zakresu                           | 5kg do 100% maks. obciążenia                                    |                                 |
| Interfejs                                    | RS232                                                           |                                 |
| Wymiary zewnętrzne (S x G x W)               | 210 x 71 x 168 mm                                               |                                 |
| Masa netto                                   | 1,6 kg                                                          |                                 |
| Masa transportowa                            | 2,6 kg                                                          |                                 |
| Zakres temperatury pracy                     | -10°C do 40°C / 14°F do 104°F                                   |                                 |
| Zasilanie                                    | Zasilacz sieciowy 9VDC, 0,5 A (model T31P)                      |                                 |
|                                              | Akumulator ołowiowo-kwasowy                                     | (wystarcza na 100 godzin pracy) |
|                                              |                                                                 |                                 |

#### **TABELA 8-1 DANE TECHNICZNE**

## 8.2 Akcesoria

| OPIS                                          | NUMER CZĘŚCI |  |
|-----------------------------------------------|--------------|--|
| Zestaw montażowy z kolumną 35 cm ze stali     | 80251743     |  |
| malowanej                                     |              |  |
| Zestaw montażowy z kolumną 70 cm ze stali     | 80251744     |  |
| malowanej                                     |              |  |
| Zestaw do montażu na ścianie panelu T23P/T33P | 80251747     |  |
| Kabel interfejs/komputer 25 pin dla panelu    | 80500524     |  |
| T23P/T33P                                     |              |  |
| Kabel interfejs/komputer 9 pin dla panelu     | 80500525     |  |
| T23P/T33P                                     |              |  |
| Kabel interfejs/drukarka SF42 dla panelu      | 80500571     |  |
| T23P/T33P                                     |              |  |
| Drukarka SF42                                 | SF42         |  |
|                                               |              |  |
|                                               |              |  |
|                                               |              |  |
|                                               |              |  |
|                                               |              |  |
|                                               |              |  |

#### Tabela 8-2. Akcesoria

# 8.3 Rysunki i wymiary urządzeń

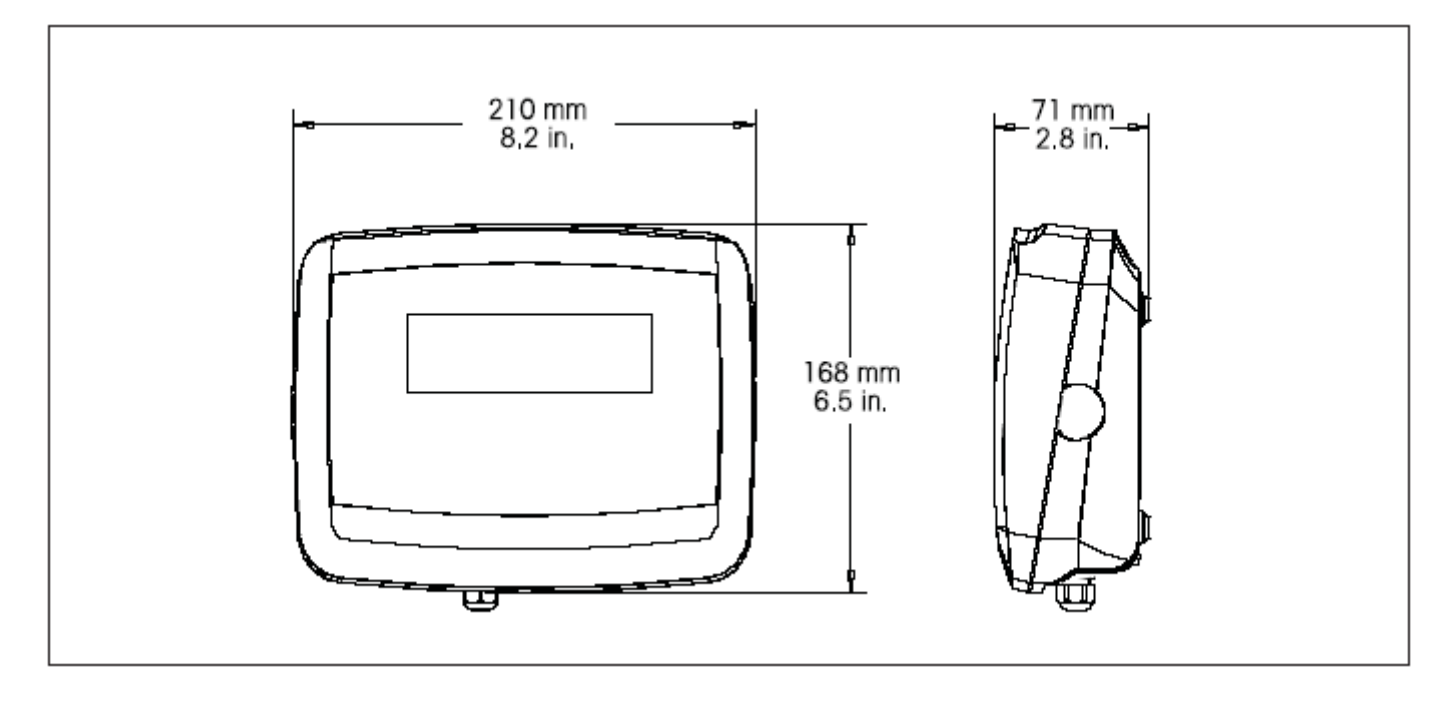

Rysunek 8-1 Wymiary panelu wskaźnikowego T23P/T33P

# OGRANICZONA GWARANCJA

Produkty firmy Ohaus podlegają gwarancji dotyczącej defektów w materiałach i wad produkcyjnych od daty dostawy przez cały okres trwania gwarancji. Podczas okresu gwarancji, firma Ohaus będzie bezpłatnie naprawiać lub według własnego uznania, wymieniać podzespoły, które okażą się wadliwe pod warunkiem przesłania towaru na własny koszt do firmy Ohaus.

Gwarancja nie obejmuje sytuacji, gdy produkt został zniszczony z powodu wypadku lub niewłaściwego użytkowania, był wystawiony na działanie materiałów radioaktywnych lub żrących, lub gdy materiały obce dostały się do wnętrza urządzenia, albo gdy urządzenie było naprawiane lub modyfikowane przez osoby nieautoryzowane prze firmę Ohaus. Jeżeli karta rejestracyjna została poprawnie wypełniona i zwrócona do firmy Ohaus, okres gwarancji rozpoczyna swój bieg od czasu dostawy do autoryzowanego dealera. Firma Ohaus nie ponosi odpowiedzialności za jakiekolwiek szkody następcze.

Ponieważ ustawodawstwo dotyczące gwarancji wyrobów jest różne w różnych stanach i krajach, prosimy o kontakt z firmą Ohaus lub lokalnym dostawcą w celu uzyskania szczegółowych informacji.

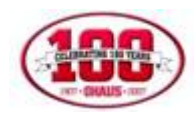

# KARTA GWARANCYJNA

Dziękujemy Państwu za dokonanie zakupu wagi firmy OHAUS Corp. Mamy nadzieję, że urządzenie to w pełni zaspokoi Państwa oczekiwania.

Firma OHAUS Corp. udziela 12 miesięcznej gwarancji na wagę

a) Model:.....

b) Symbol: .....

c) Numer seryjnym: .....

d) Numer dokumentu zakupu:.....

Powyższa waga zostanie naprawiona przez autoryzowany serwis Ohaus w ciągu 14 dni od daty jej dostarczenia do autoryzowanego przedstawiciela Ohaus (koszty przesyłki ponosi właściciel wagi), a przypadku potrzeby sprowadzenia części z zagranicy naprawa może przedłużyć się do 30 dni.

Obowiązek gwarancyjny istnieje wtedy, gdy wada powstała z przyczyny tkwiącej w sprzedanym wyrobie. Gwarancja nie obejmuje usterek wynikłych z postępowania niezgodnego z instrukcją obsługi, uszkodzeń mechanicznych, zalania wodą lub kwasem oraz uszkodzeń powstałych w wyniku ingerencji osób nieupoważnionych. Gwarancja nie obejmuje kosztu legalizacji WE, zgodnie z Rozporządzeniem Ministra Gospodarki, Pracy i Polityki Społecznej z dnia 11 grudnia 2003r w sprawie zasadniczych wymagań dla wag nieautomatycznych podlegających ocenie zgodności (Dz.U.Nr 4 poz.23 z 2004 r), jeżeli produkt w momencie dokonania zakupu nie miał Legalizacji WE. Gwarancja nie ma zastosowania w przypadku dokonania nieautoryzowanych napraw, zmian konstrukcyjnych w produkcie lub jego użytkowania niezgodnie z przeznaczeniem.

Powyższa karta stanowi jedyną podstawę do bezpłatnego wykonania naprawy gwarancyjnej. W przypadku zgubienia karty gwarancyjnej duplikaty nie będą wystawiane.

| Data sprzedaży:                         |  |
|-----------------------------------------|--|
| Sprzedający - autoryzowany dealer OHAUS |  |

Podpis i pieczęć sprzedającego

- 1. Wagi Wielkopolska-Puszczykowo tel: (061) 898-39-12
- 2. Aniko Warszawa tel: (022) 869-92-35
- 3. Gawag- Jankowice Wielkie- tel: (077) 415-62-06
- 4. Edwag Piotrków Trybunalski- tel: 601-362-600
- 5. DEKA- Częstochowa- tel: 502-077-881
- 6. Mikrolab- Lublin tel: (081) 533-72-52
- 7. ZHU Sprawność- Stargard Szczeciński- tel: 502-652-074
- 8. Metkownica- Białystok- tel: (085) 744-47-49

W przypadku napraw gwarancyjnych poza siecią serwisów wymienionych wyżej, ale w punktach sprzedaży należącej do grupy dealerskiej Ohaus, klient może serwisować wagę w oddziale w którym zakupił wagę, jeśli takowy świadczy takie usługi.